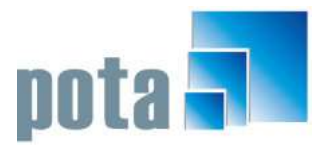

POTA SOFTWARE | PACKAGES & CUSTOMER DESIGN

# **System Manual for CR7E**

POTA Customer Relationship Management System(CR7E)

© Pota Software Pota Technologies Ltd. E-mail: support@potasoft.com

# **Table of Contents**

| 1. Introduction                                             | 1    |
|-------------------------------------------------------------|------|
| Our Team                                                    | 1    |
| Understanding the Trial Period                              | 1    |
| Get Helped                                                  | 2    |
| The Product - CR7E                                          | 2    |
| 2. Data administration                                      | 3    |
| Back Up Your Data                                           | 3    |
| Restore Your Data                                           | 4    |
| Rebuild or Re-index Your Data                               | 4    |
| 3. Customer Maintenance                                     | 5    |
| Add a new customer                                          | 5    |
| Edit/update customer data                                   | 6    |
| Delete a customer                                           | 6    |
| Edit Group Customer Records                                 | 7    |
| 4. Contact Event                                            | 8    |
| Add a new Event                                             | 8    |
| Edit/Delete Event Records                                   | 9    |
| Edit/Delete Event Records - listed by date                  | 10   |
| Add Event Records to Selected Customers                     | 11   |
| 5. Advanced Search                                          | 12   |
| Customer Advanced Search                                    | 12   |
| Quick Search                                                | 13   |
| 6. Other Settings                                           | 14   |
| Customer Category Maintenance                               | 14   |
| Customer Title Maintenance                                  | 15   |
| Contact Person Maintenance                                  | 15   |
| Association Maintenance                                     | 16   |
| Handler Maintenance                                         | 16   |
| Brief Note Maintenance                                      | 17   |
| Change Customer No                                          | 17   |
| Change Caption of Field                                     | 18   |
| 7. Reports                                                  | 19   |
| List of Customers                                           | 19   |
| List of Customers by Customized Conditions                  | 20   |
| List of Customers of Selected Day of Entry                  | 21   |
| List of Customers Marked No-Printing-Label or No-Sending-SM | 1S22 |
| List of Customers of Ranged Amount                          | 22   |

| List of Customer of Event Records & Amount            | 23 |
|-------------------------------------------------------|----|
| Number of Event Records of Selected Customer Category | 23 |
| List of Events of Selected Customer Category          | 24 |
| List of Event/Amount of Selected Customer             | 25 |
| Total Amount of Selected Contact Person               | 26 |
| List of Amount Ranking by Selected Customer Category  | 27 |
| 8. Printing Address Labels                            | 28 |
| Print the Selected Customer Category                  | 28 |
| Print the Selected Associations                       | 29 |
| Print Address Labels by Customized Conditions         | 29 |
| Print by Chosen Customer No                           | 30 |
| Print by Ranged Amount                                | 31 |
| 9. Mass Email                                         | 32 |
| Email Server Setting                                  | 32 |
| Send Email to Customers                               | 32 |
| 10. Bulk SMS                                          | 34 |
| SMS Account Setting                                   | 34 |
| Send Bulk SMS                                         | 35 |
| 11. Mass Import/Export                                | 36 |
| Import Customer Records from Excel                    | 36 |
| Export All Customer Records to Excel                  | 37 |
| 12. Live Update                                       | 38 |
| Live Update                                           | 38 |
| 13. How to Buy                                        | 39 |
|                                                       |    |

# **1. Introduction**

P OTA Technologies Ltd. has been established in 1992, and we have more than 20 years experience in producing software packages and customer design.

#### **Our Team**

The designers have been trained their skills and knowledge in the U.S., UK, and Mainland China with related degrees such as Computer Science, Marketing, Publishing etc. Every designer has more than 10 years experience.

**Our aim** is to provide you - wherever you are and in whatever kind of division- with the sort of friendly products and personal support that you need.

#### **Understanding the Trial Period**

The free trial Period for CR7E is up to 9 months. After the free trial, you can continue your service by buying the full version at POTA Software's website (<u>http://en.potasoft.com/</u>). Your free trial countdown will begin after the software being installed and launched. You are able to check your free trial count down at the

Menu > Help >About the POTA Customer Relationship Management System

1

#### **Get Helped**

To view this manual, click Menu > Help > Manual Download

Or visit our website (http://en.potasoft.com/) and contact us.

#### **The Product - CR7E**

Pota Customer Relationship Management System (CR7E) is a conventional, traditional, so-called on-premise/in house CRM desktop application. It is a not web-based CRM or Apple Mac CRM solution.

It can run on a single desktop or on a Client/Server network architecture. This is where you typically have a more powerful, dedicated PC acting as a Server, with the Clients, or Workstations attached or networked to it.

It is a concise and informative Customer Relationship Management System, you can view/add/edit/ the customer's detailed information in one screen, including the customer's name, address, photo, contact event records, and attached files. The CR7E is a feature-rich CRM, you can customize your own contact events, brief note, contact person, handler (in house service person).

The best feature of the system is the **Powerful Search**: you may input your query in any field (Name, Phone, Category, Associations...) and then click "Begin to Search." The system will return the best result which matches your query.

### 2. Data administration

This chapter will demonstrate how to backup, restore, and re-index your database in the POTA Customer Relationship Management System.

#### **Back Up Your Data**

Where to:

Tools > Data backup

We suggest you backup your database regularly. Before executing the backup process, please ensure all users exit this system. Simply assign a directory or use default directory

| 2                                         | Data Backup                                                     | 0/8             |
|-------------------------------------------|-----------------------------------------------------------------|-----------------|
| Remark: 1.Thi<br>dir                      | s function will backup whole database ectory.                   | to the assigned |
| 2.Ple<br>exe                              | ase ensure all other users exit this s<br>cuting this function. | ystem before    |
| 3.Det                                     | a Backup will not change any data in d                          | atabase.        |
| Database Name:                            | Cr\BACINIF_HL18\20161223\                                       |                 |
| Database Folder:                          | CT (HE TE (DATABASE)                                            |                 |
| Backup Folder:                            | C:\BACKUP_MLTE\20141223\                                        |                 |
| Last Backup Folder:<br>Lest Backup Time:: | C:\BACMUP_ML7E\20141223\<br>12/23/2014 [08:47:15]               |                 |
| Total Files:                              | 57                                                              |                 |
| File Backuped:                            | 0                                                               |                 |
|                                           |                                                                 |                 |

(C:\BACKUP\_CR7E\20150428) in the Data Backup window. Click on the "Backup" button and start to back up your database.

#### **Restore Your Data**

Where to: Tools > Restore Data

This function will restore your whole database from the assigned backup directory. Before executing restore your database, please ensure all users exit this system. Please be cautious when you

|                       | Restore Data                                                  | 1018                 |
|-----------------------|---------------------------------------------------------------|----------------------|
| Remark: 1.This<br>bac | e function will restore whole databa<br>Mup directory.        | as from the assigned |
| 2.Ples                | ase ensure all other users exit this<br>outing this function. | system before        |
| 3.Cau                 | tion: It will replace all of your cu<br>Backup data.          | rrent data with the  |
| Database Name:        | DATABASE VHITE, DBC                                           |                      |
| Database Folder:      | C-VRLTEVINTABASEN                                             |                      |
| From Backup Folder:   | C-VERCHUP_HLVEVIOL41223V                                      |                      |
| Last Backup Folder:   | C:\BACKUP_ML7E\20141223\                                      |                      |
| Last Backup Time::    | 12/23/2014 (08:47:15)                                         |                      |
| Iotal Files:          | 57                                                            |                      |
| Files Restored:       | u.                                                            |                      |
| Rest Files:           | - <b>P</b> 7                                                  |                      |

decide to restore your database. It will replace and cover ALL your current data with the backup data. Select the directory where you store your backup data. Click on the "Restore" button and start to restore your database.

#### **Rebuild or Re-index Your Data**

Where to:

Tools > Validate and Re-index database

This function will check the database and rebuild all the indexes of the database to have optimal performance. Before executing this function, please ensure all users exit this system. To validate and re-index your database will not change the content of any existing data. Click on the "Start" button and start to validate and re-index your database.

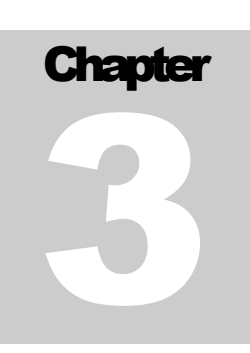

### **3. Customer Maintenance**

CR7E is a concise and informative Customer Relationship Management System, you can have the customer's information in one screen, including the customer's detail, photo, contact event records, and attached files.

#### Add a new customer

Where to:

Shortcut button: Click on the customer maintenance icon Short he tool bar > Add

or,

Maintenance menu > Customer maintenance > Add (down the Customer maintenance window)

| 3                         | Customer Maintenan        | ce <view></view>        |                                        |
|---------------------------|---------------------------|-------------------------|----------------------------------------|
| 24                        | ngle Necord               |                         | genup Aspends                          |
| Customer No. A000000005   | 22 Company A for te       | rting purpose           | Advanced Search                        |
| First Name Januce Test    |                           | Date of Bith: 01/13/198 | Apt 28 Gonder Female                   |
| Last Name Barrett         |                           | Address 4166 7111       | age View Drive                         |
| Mittle Initiat a Pull Sam | r) Barrett, Janice Test O | Frederick.              | , MD-21701                             |
| Solutation Ma.            | Date of Entry: 04/13/2015 |                         | <u>ل</u> ت                             |
| Home Phone: 1555-6666     | Fax: 5555-6667            | Email JaniceBea         | apis.com 🛛                             |
| Cell Phone: 803-826-5991  |                           | Customer Category VIP   |                                        |
| Notes                     |                           | Title                   |                                        |
|                           | <u>ات</u>                 | Association             |                                        |
| Contact Person            | Contacter Phone           |                         | [" No Printing Label [" Sn Sending 385 |
|                           | ** Event **               | Add Event.              |                                        |
| Event Date Status         | Brief Brite               | Renative demonstra      |                                        |
| +04/13/2013 Completed one | Assi wamperanth           | Gentade.                |                                        |
|                           |                           |                         |                                        |
|                           |                           |                         |                                        |
|                           |                           |                         |                                        |
|                           |                           |                         |                                        |
| Fermi 04/13/2015 In 04/15 | 1/2015 Intal: 1 Inta      | 1 Amount :              | 0 send SHS to this Customer            |
| Add Event                 |                           | Preview/Print details   | D Open Folder (0) Import Attachment    |
|                           |                           |                         |                                        |
| VIEW H 4                  |                           |                         | Total: 6 Customer                      |
| Tob Free Fe               | two Boerow Fast Vog Der   | Sava Tugo Clos          | Guick Search ?                         |

In the "Add" window, feel free to fill in all the fields. Please notice that the "Customer No." cannot be changed once you saved the data.

If you really want to change the Customer No, please go to Tools> Change Customer No. The Event Records will go with the new Customer No. Fast Add or change Customer No:

Right click on "Add" button, you can copy current record to a new record, edit every field and save as a new customer record.

#### Edit/update customer data

Where to:

Maintenance menu > Customer maintenance > Edit (down the Customer maintenance window)

Shortcut button: Click on the customer maintenance icon **Shortcut** button: Click on the customer maintenance icon Edit

In the "Edit" window, feel free to edit or update the existed data. Click "Save" if you want to save the data; click "Undo" if you want to leave this window.

#### **Delete a customer**

Where to:

Maintenance menu > Customer maintenance > Del

Shortcut button: Click on the Customer maintenance 📓 on the tool bar > Del

View your group records and find the record(s) you want to remove. Click on the record you want to delete and click "Del" (down the group record window)

#### **Edit Group Customer Records**

Where to:

Maintenance menu > Customer maintenance > Group records tab

Shortcut button: Click on the Customer maintenance Second on the tool bar > Group records tab

View your group records and find the record(s) you want to remove. Click on the record you want to delete and click "Del" (down the group record window)

### **4. Contact Event**

#### Add a new Event

#### Where to:

#### Maintenance menu > Customer maintenance > Add Event

|                                                       |                                                                                                    |                                                                                                    |                                                                   | the second second second second second second second second second second second second second second second se |                                                                                   |                                                                      |                                                                                   |                                                                                 |  |
|-------------------------------------------------------|----------------------------------------------------------------------------------------------------|----------------------------------------------------------------------------------------------------|-------------------------------------------------------------------|----------------------------------------------------------------------------------------------------|-----------------------------------------------------------------------------------|----------------------------------------------------------------------|-----------------------------------------------------------------------------------|---------------------------------------------------------------------------------|--|
|                                                       | <u>S</u> ingle Recor                                                                                                    | d                                                                                                    |                                                                   |                                                                                                    | 10                                                                                | coup Record                                                          | te:                                                                               |                                                                                 |  |
| Customer No 2000000                                   | 06 22                                                                                                    | Company: AT                                                                                                    | 6 17                                                              | Advanced Search                                                                                                 |                                                                                   |                                                                      |                                                                                   |                                                                                 |  |
| First Name Janice                                     | and a cateral                                                                                                    | 1                                                                                                    |                                                                   | Date of Beth                                                                                                    | 09/10/1971                                                                        | Age                                                                  | +3 Gen                                                                            | der Female                                                                      |  |
| Last Name Barrett                                     |                                                                                                    | 1                                                                                                    |                                                                   | Title                                                                                                    | Adviser                                                                           |                                                                      |                                                                                   | The Berr Hanness                                                                |  |
| Middle Initiat G Fall                                 | Mana: Barrett,                                                                                                    | Janice G                                                                                                    |                                                                   | Address                                                                                                    |                                                                                   |                                                                      |                                                                                   |                                                                                 |  |
| Salutation Ma-                                        | - Dote (                                                                                                    | of Entry 04/0                                                                                                    | 9/2015 ÷                                                          |                                                                                                    |                                                                                   |                                                                      |                                                                                   |                                                                                 |  |
| Home Phone                                            |                                                                                                    | Fax                                                                                                    |                                                                   |                                                                                                    |                                                                                   |                                                                      |                                                                                   |                                                                                 |  |
| Cell Phone 803-826-                                   | 1991                                                                                                    |                                                                                                    |                                                                   | Email                                                                                                    | JaniceBesas                                                                       | ple.cum                                                              |                                                                                   |                                                                                 |  |
| Notes:                                                |                                                                                                    |                                                                                                    | 1                                                                 | Customer Category                                                                                               | VIP                                                                               |                                                                      |                                                                                   |                                                                                 |  |
|                                                       |                                                                                                    |                                                                                                    | -                                                                 | Associations                                                                                                    | Trade                                                                             |                                                                      |                                                                                   |                                                                                 |  |
| ntact Person: Felicity                                | Young                                                                                                    | Co                                                                                                    | entacter Phone: 421                                               | -606-1234                                                                                                    | -                                                                                 | T No Prin                                                            | ting Label [                                                                      | No Sending                                                                      |  |
| CALLS & SALAR AND AND AND AND AND AND AND AND AND AND | nakat di                                                                                                    | ** Ev                                                                                                    | ent **                                                            |                                                                                                    | Add Event                                                                         |                                                                      | -                                                                                 |                                                                                 |  |
| ents liste Statue                                     |                                                                                                    | Seine No                                                                                                    | 100                                                               | danniler                                                                                                    | Include:                                                                          |                                                                      | 100                                                                               | ents                                                                            |  |
| 1/24/2014 Completes                                   | membership 20                                                                                                    | 014                                                                                                    |                                                                   | George                                                                                                    | 100                                                                               | CEF                                                                  | 1                                                                                 | 15 5                                                                            |  |
|                                                       | a                                                                                                    | Add F                                                                                                    | vent record. Ram                                                  | ett. Janice G                                                                                                   | di dha                                                                            |                                                                      |                                                                                   | 1000                                                                            |  |
|                                                       |                                                                                                    | PAUL E                                                                                                    | The second and det                                                | AND AND AND AND AND AND AND AND AND AND                                                                         |                                                                                   |                                                                      | 1000                                                                              |                                                                                 |  |
|                                                       | Customer No                                                                                                    | 2000000006                                                                                                    |                                                                   | Date o                                                                                                    | Bith De/15/2                                                                      | 971                                                                  | Age:                                                                              | 43                                                                              |  |
|                                                       | Customer No                                                                                                    | A000000006                                                                                                    |                                                                   | Date o                                                                                                    | ( Birth: 09/15/1                                                                  | 971                                                                  | Age:<br>Gender: Tan                                                               | 43                                                                              |  |
|                                                       | Customer No<br>Company<br>Email                                                                                                    | A000000006<br>AT 4 T                                                                                                    | mie.com                                                           | Date o                                                                                                    | ( Birth: 09/15/1                                                                  | 971                                                                  | Age:<br>Gender: Fama                                                              | 43                                                                              |  |
| 04/24/2016 70                                         | Customer No<br>Company<br>Email                                                                                                    | A000000006<br>AT & T<br>JaniceBexa                                                                                                    | mple.com                                                          | Date o                                                                                                    | f Birth: 09/15/1<br>Customer Catego                                               | 971<br>Ny VIP                                                        | Age:<br>Gender Fame                                                               | 43                                                                              |  |
| m: 04/24/2014 To                                      | Customer No<br>Company<br>Email<br>Address                                                                                                    | A00000006<br>AT & T<br>JaniceSexa                                                                                                    | mple.com                                                          | Date o                                                                                                    | f Birth 09/15/1<br>Customer Catego                                                | 971<br>Py VIP<br>Phone 813                                           | Age:<br>Gender Fema                                                               | 43<br>11e<br>0me1                                                               |  |
| at 04/24/2014 To<br>Add Event                         | Customer No<br>Company<br>Email<br>Address                                                                                                    | A00000006<br>AT 4 T<br>JaniceBexa                                                                                                    | mple.com                                                          | Date o                                                                                                    | f Birth: 09/15/1<br>Customer Catego                                               | 971<br>Pry VIP<br>Phone 103-                                         | Age:<br>Gender: Fama                                                              | 43<br>Lis<br>Date                                                               |  |
| n 04/24/2014 Te<br>Add Event                          | Customer No<br>Company<br>Email<br>Address                                                                                                    | A00000006<br>AT s T<br>Janice@exa                                                                                                    | mple.com                                                          | Date o                                                                                                    | f Birth: 09/15/1<br>Customer Catego<br>- Homs<br>- Cel                            | 971<br>bry VIP<br>e Phone 803-<br>Handler                            | Age:<br>Gender: Pana<br>-826-5991<br>Amount                                       | 43<br>Lie<br>Die<br>Taci                                                        |  |
| RE 04/24/2014 Te<br>Add Event                         | Customer No<br>Company<br>Email<br>Address<br>Event Data<br>04/24/2024                                                                                                    | A00000006<br>AT 4 T<br>JaniceSexa<br>Status<br>Completed                                                                               | mple.com<br>***<br>membership 201                                 | Date o                                                                                                    | f Birth: 09/15/1<br>Customer Catego<br>- Homa<br>- Cel                            | 971<br>Pry VIP<br>e Phone 103-<br>Handler<br>scorpe                  | Age:<br>Gender: Fena<br>-826-5991<br>Amount<br>1                                  | 43<br>cle<br>Date<br>Clack<br>Clack<br>Clack<br>Clack                           |  |
| EW IA great                                           | Customer No<br>Company<br>Email<br>Address<br>Exent Dais<br>04/24/2014                                                                                                    | X00000006<br>AT 4 T<br>Janice@exa<br>Status<br>Completed                                                                               | mple.com<br>***<br>membership 201                                 | Date o<br>Event ***<br>Brief Note                                                                               | f Birth: 09/15/1<br>Customer Catego<br>- Home<br>- Cel                            | 971<br>Pry VIP<br>e Phone 103-<br>Handler<br>ecorge                  | Age:<br>Gender: Fema<br>-526-5991<br>Amount                                       | 43<br>ele<br>Drac?                                                              |  |
| Add Event                                             | Customer No<br>Company<br>Email<br>Address<br>Event Data<br>04/24/2014                                                                                                    | ACOCCOCCCC<br>AT 4 T<br>Janice@exa<br>Status<br>Completed                                                                              | mple.com<br>***<br>membership 201                                 | Date o<br>Event ***<br>Erief Note                                                                               | t Birth: 09/15/2<br>Customer Catego<br>- Home<br>- Ce                             | 971<br>hry: VTP<br>e Phone: 1<br>8 Phone: 103-<br>Plandler<br>eccide | Age:<br>Gender: Fema<br>-826-5991<br>Amount                                       | 43<br>LLe<br>Distant<br>Start                                                   |  |
| Add Event                                             | Customer No<br>Company<br>Email<br>Address<br>04/24/2024                                                                                                    | X00000006<br>AT 4 T<br>Janice@exa<br>Status<br>Completed                                                                               | mple.com<br>***<br>membership 201                                 | Date o<br>Event ***<br>Brief Note                                                                               | t Birth: 09/15/2<br>Customer Catego<br>- Homs<br>- Ce                             | 971<br>Ny VIP<br>e Phone 103-<br>Handler<br>ecctue                   | Age:<br>Gender: Fema<br>-826-5991<br>Amount                                       | 43<br>che<br>che<br>che<br>che<br>che<br>che<br>che<br>che<br>che<br>che        |  |
| EN IA Pre-                                            | Customer No.<br>Company<br>Email<br>Address<br>04/24/2024                                                                                                    | X00000006<br>AT 4 T<br>Janice@exa<br>Status<br>Completed                                                                               | mple.com<br>***<br>membership 201                                 | Date o<br>Event ***<br>Brief Note                                                                               | t Birth: 09/15/2<br>Customer Catego<br>Homs<br>Cel                                | 971<br>Pry VIP<br>e Phone 803-<br>Handler<br>eccide                  | Age:<br>Gender: Fema<br>-826-5991<br>Amount<br>1                                  | 43<br>Lie<br>Ciaci<br>Ciaci                                                     |  |
| EN IG Pre                                             | Customer No.<br>Company<br>Email<br>Address<br>04/24/2014                                                                                                    | X00000006<br>AT 4 T<br>Janice@exa<br>Status<br>Completed                                                                               | mple.com<br>***<br>membership 201                                 | Date o<br>Event ***<br>Brief Note                                                                               | t Birth: 09/15/2<br>Customer Catego<br>Home<br>Cel                                | 971<br>Ny VIP<br>e Phone 903-<br>Handler<br>eccipe                   | Age:<br>Gender: Fema<br>-226-5991<br>Amount                                       | 43<br>Lie<br>Cael<br>Clael                                                      |  |
| EN ASS Event                                          | Customer No.<br>Company<br>Email<br>Address<br>04/24/2014                                                                                                    | X00000006<br>AT 4 T<br>Janice@exa<br>Status<br>Completed                                                                               | mple.com<br>***<br>membership 201                                 | Date o                                                                                                    | t Birth: 09/15/2<br>Customer Catego<br>Home<br>Cel<br>Ge                          | 971<br>Ny VIP<br>e Phone 903-<br>Handler<br>eccije                   | Age:<br>Gender: Fema<br>-326-5991<br>Amount<br>1                                  | 43<br>Lie<br>Dne:<br>Liach                                                      |  |
| EN A                                                  | Customer No.<br>Company<br>Email<br>Address<br>04/24/2024<br>04/24/2024<br>Company<br>Company<br>Provide Company<br>Company<br>Compa | X00000006<br>AT 4 T<br>Janice@exa<br>Status<br>Completed<br>/24/2014 T<br>Event recor                                                  | mple.com<br>***<br>membership 201                                 | Date o                                                                                                    | t Birth: 09/15/2<br>Customer Catego<br>Home<br>Cel<br>Ge<br>Ge<br>Tecs1 A         | 971<br>Ny VIP<br>e Phone 903-<br>Handler<br>eccije                   | Age:<br>Gender: Fema<br>-826-5991<br>Ameunt<br>1                                  | 43<br>Lie<br>Dne:<br>Ltarf                                                      |  |
| Add Event                                             | Customer No<br>Company<br>Email<br>Address<br>04/24/2014<br>Event Dais<br>04/24/2014<br>Formt Off.<br>Insert new I                                                                                                    | X00000006<br>XT & T<br>Janice@exa<br>Status<br>Completed<br>/24/2014 T<br>Event recor                                                  | mpl*,com<br>***<br>membership 201<br>0 04/24/2014<br>d            | Date o                                                                                                    | t Birth: 09/15/2<br>Customer Catego<br>Home<br>Cel<br>Ge<br>Ge<br>Total - A       | 971<br>Pry VIP<br>e Phone 903-<br>Handler<br>ec=ge<br>mount1         | Age:<br>Gender: Fema<br>-826-5991<br>Amount<br>1<br>100                           | 43<br>Lie<br>Die<br>Carl<br>Stor                                                |  |
| RE 04/24/2018 To<br>Add Event                         | Customer No<br>Company<br>Email<br>Address<br>04/24/2014<br>Event Dais<br>04/24/2014<br>Fcont 04<br>Event D                                                                                                    | X00000006<br>XT & T<br>Janice@exa<br>Status<br>Completed<br>/24/2014 T<br>Event recor-                                                 | mpl*,com<br>***<br>membership 201<br>s 09/24/2019<br>d            | Date o                                                                                                    | t Birth: 09/15/2<br>Customer Catego<br>Home<br>Cel<br>Ge<br>Ge<br>Tottal-A        | 971<br>Pry VIP<br>e Phone 903-<br>Handler<br>ec:ge<br>mount:         | Age:<br>Gender: Fema<br>-826-5991<br>Amount<br>1<br>1<br>100<br>Insert            | 43<br>Lie<br>Die<br>Ctar?                                                       |  |
| EW I Press                                            | Customer No<br>Company<br>Email<br>Address<br>04/24/2014<br>Event Dais<br>04/24/2014<br>Event D<br>Event D<br>Han                                                                                                    | X00000006<br>XT & T<br>Janice8exa<br>Status<br>Completed<br>/24/2014 T<br>Event recor-<br>ate 04/24/20<br>dec George                   | mpl*,com<br>***<br>membership 201<br>s 04/24/2014<br>d<br>015 • • | Date o                                                                                                    | t Birth: 09/15/2<br>Customer Catego<br>Homy<br>Cel<br>Ge<br>Ge<br>Tetral-A        | 971<br>Pry VIP<br>e Phone 903-<br>Handler<br>eccue                   | Age:<br>Gender: Fema<br>-826-5991<br>Amount<br>1<br>100<br>Insert<br>rt and close | 43<br>Lie<br>Die<br>Ctar?                                                       |  |
| EN IG Press                                           | Customer No<br>Company<br>Email<br>Address<br>04/24/2014<br>Denne 04<br>Insert new 1<br>Event D<br>Ham<br>Brief N                                                                                                    | X00000006<br>AT 4 T<br>Janice@exa<br>Status<br>Completed<br>//24/2014 T<br>Event recor-<br>ate 04/24/20<br>der George<br>tote memberal | mple.com<br><br>membership 201<br>004/24/2014<br>d<br>015         | Date o                                                                                                    | t Birth: 09/15/2<br>Customer Catego<br>Homu<br>Cel<br>Ge<br>Ge<br>Ge<br>Total - A | 971<br>Pry VIP<br>e Phone 803-<br>Handler<br>eccue                   | Age:<br>Gender Fema<br>-526-5991<br>Amount<br>1<br>100<br>Insert<br>ct and close  | 43<br>LLe<br>DIE<br>DIE<br>DIE<br>DIE<br>DIE<br>DIE<br>DIE<br>DIE<br>DIE<br>DIE |  |

In the "Add Event Record" window, you can choose Handler, Brief Note, and input the Amount. You may input Brief Note instead of choosing from the existing data.

Click "Insert" if you want to save the event record; click "Abort and Close" if you want to leave this window.

#### **Edit/Delete Event Records**

Where to:

Maintenance menu > Customer maintenance > Edit (down the Customer maintenance window)>Select the Event by click the mouse>Edit Event

| 3 Custom                                | er Maintenance <edit></edit>      |                     | OBR              |
|-----------------------------------------|-----------------------------------|---------------------|------------------|
| gingle Record                           |                                   | droup Records       |                  |
| Customer No. A00000006 22 Company: AT 4 | T                                 | 4                   |                  |
| First Edit / delete                     | e Event record(Barrett, Janice G) |                     | ale •            |
| Niddle Event Date 04/24/2015 +          | Amount Concerns                   |                     |                  |
| Cell P Brief Note: penbership-2010      | J Another 100 2                   | Aport and of        |                  |
| Status & Completed C Process            | sing C Suspend C Unprocess        | Delete and cl       |                  |
| Contact Person Felicity Young           | ter Phone: 425-606-1234           | F No Printing Label | ₩ No Sending 383 |
| Parent Date Vistor December 1010        | Harritan                          | It Event            | (ST-2)           |
| 04/24/2015 Completed membership-2015    | George                            | 100                 | 15 26            |
| Click the event that you want to edi    | t>>Edit Event                     |                     | ))               |
| From: 04/24/2014 To 04/24/2015 Total:   | 2 Total Amount:                   | 200 add / chang     | e photo          |
| EDIT H H F H H H H Zdit 2               | 이 목 교 ·<br>Add Rel Save Endo      | si Total<br>Close   | 5 Customer       |

In the Edit Windows, you can change the Handler, Amount, Brief Note and Save, or you can also Delete the Event Record.

#### Edit/Delete Event Records - listed by date

Where to:

Maintenance menu > Edit Event Record > Select starting date of editing>Search Event record>Click the Event that you want to edit>

Select the Event by click the mouse>Edit Event

In the Edit Windows, you can change the Handler, Amount, Brief Note and then Save the change, or you can also Delete the selected Event Record.

| 3                    |                                                                                                    |                       | Edit           | Event record                            |               | 10 B         |
|----------------------|----------------------------------------------------------------------------------------------------|-----------------------|----------------|-----------------------------------------|---------------|--------------|
| Event record:<br>Fro | Possible Ran<br>m 04/29/201                                                                                                    | ge: From [04/24/2014] | To (04/24/2015 | Select starting date of editing:        | Search Eve    | nt record    |
| Everil Date          | Customer No                                                                                                    | Full Stame            | Status         | Erter Note                              | Handler       | Amount       |
| 04/24/2015           | A000000006                                                                                                    | Barrett, Janice       | Completed      | pembership-2015.                        | George        | 100          |
| 04/15/2015           | A000000004                                                                                                    | Stewart, Jade         | Processing     | any products , service or support       | George        | Ð            |
| 04/14/2015           | A000000001                                                                                                    | Barrett, Janice       | Completed      | membership                              | Katharine     | 1,000        |
| 04/14/2015           | A00000003                                                                                                    | Drumm, Lora J         | Completed      | membership                              | Barvy         | 1,000        |
| 04/09/2015           | A000000004                                                                                                    | Stewart, Jade         | Completed      | Ireland in Spring: Weeklong 3-City Trip | George        | 8,000        |
|                      | • • • Pad                                                                                                    | P PgDn 00001 of       | 00005          |                                         | 2             | Loge         |
| Customer det         | tail:                                                                                                    |                       | Customer No    | Date of Birth 09/15/1971                | Age 43 Gen    | der Female   |
| Full Name            | Barrett, d                                                                                                    | fantes G              |                |                                         | variation and | and Transfer |
|                      | (Derreve) e                                                                                                    | ditta a               | Home Phone?    | Address                                 |               |              |
| Tible                | Adviser                                                                                                    |                       | Cell Phone     | 803-826-5991                            |               |              |
| Customer Cat         | agon AIb                                                                                                    | 1                     | Contact Person | Felicity Young                          |               |              |
| Selected Eve         | ant record                                                                                                    | Event 1               | Date: 04/24/2  | 015 🕂 🕴 Handler George                  | · Save the    | e changes    |
| Brief Note           | menherahin                                                                                                    | -2015                 |                | al Amount 100 4                         | Delete a      |              |
|                      | and the second party of the second party of th | (exec                 |                | The second second                       | Devece r      | he record    |
| Status               | @ Complete                                                                                                    | d C Processing        | C Suspen       | d C Unprocessed                         |               | ose          |

#### Add Event Records to Selected Customers

Where to:

Tools menu >Add Event record to Customers

In the Add Event record to Customer window, first of all, please Search and Select the customer that you want to Add Event Record. The selected customers will be listed and you can click Y/N column to choose or not choose the customer.

| ž.           |                                                   | Add Event record to              | o Customers           |                           | 14-2      | 5     | e. 34 |
|--------------|---------------------------------------------------|----------------------------------|-----------------------|---------------------------|-----------|-------|-------|
| Today: 04/3  | 6/2015 Choose: 4                                  | customers selected               | Search and Select     |                           | Close     |       |       |
| Number of Ch | towen for Emailing:                               | 4 Add Event                      | record to Distoner    | reminister onlugg bea     | ter to so | it is | 111   |
| Cuntomer No. | Full Name                                         | Customer Category                | Address (Rightsa      | ick to toggle row height) | Gender    | .Y/II | +     |
| A00000001    | Barrett, Jamice G                                 | VIP                              | 4166 Village View Dri | ve                        | Female    | Y     |       |
| A000000002   | Asano, Kana A                                     | Ordinary                         | 699 Mount Tabor       |                           | Male      | ¥     |       |
| A000000003   | Drumm, Lors #                                     | VIP                              | 2007 Elsie Drive      |                           | Female    | Y     |       |
| A00000004    | Stewart, Jade                                     | VIP                              | 297 Clay Lick Road    |                           | Male      | Ŷ     |       |
|              | neert new Rvent record (<br>Event Date 12/15/2014 | Insert new Event re<br>Total 4 ) | cord(Total 4)         | Insert                    |           |       |       |
|              | Brief Note Gendling Ch                            | • And                            | sunc] B 🖭             | Abort and close           | -1        |       |       |
|              | Status © Complete                                 | ad ( Processing ( S              | uspend ( Unprocessed  |                           |           |       | -     |
|              |                                                   |                                  |                       |                           |           |       |       |
| E-Charled I  | for Sanding Notification                          | Choose 811                       | Unabase Dashase       | All the same Customer C   | Caregory  |       |       |
|              | tor sensing desireducion                          | Frome                            | Zincostre Gildhoup    | to man the selle cubcomer | receipty  | _     |       |

In the Add Event record to Customer>Edit Window, you can select the Handler, input Amount, Brief Note and Insert, or you can Abort and Close.

## **5. Advanced Search**

This chapter can help you with searching Customers within the system.

#### **Customer Advanced Search**

Where to:

Maintenance Menu > Customer Maintenance > Advanced Search Button (Beside the Company Field)

Shortcut button: Click on the Customer advanced search button is on the tool bar

You may input your query in any field (Name, Phone, Category, Associations...) and then click "Begin to Search."

| input t     | he search co | onditions **    |           |           |                                                                                                    | Beg     | in to Search | 0     |
|-------------|--------------|-----------------|-----------|-----------|----------------------------------------------------------------------------------------------------|---------|--------------|-------|
| Customer Na | Clear        | Customer (      | Category: |           |                                                                                                    | Clear   | Gender:      |       |
| Name        |              | Clear Rem: Seek | Firstname | or Lastna | ne. Trie                                                                                                    |         |              | 4 C14 |
| Phone       |              | Clear Ren: Seek | Bomephone | or Cellph | one. Date of Birth: Y                                                                                                    | ear /Mo | nth /Day     | Cle   |
| Email       |              |                 |           | Clear     | Contact Person                                                                                                    |         |              | . C1e |
| Company:    |              |                 |           | Clear     | Associations                                                                                                    |         |              | + C1+ |
| 2000        |              |                 |           |           | Property of the second second s |         |              |       |

The system will return the best result which matches your query.

| *** Inj      | put the search    | condit     | ions **    |           |         |                       | Begin               | n to Search             |
|--------------|-------------------|------------|------------|-----------|---------|-----------------------|---------------------|-------------------------|
| Customer No. | Clear             | Customer 0 | Category   |           |         | + Clear               | Gender:             |                         |
| Name:        |                   | Clear      | Ren: Seek  | Firstname | or Last | name. Title           |                     | + C1                    |
| Phone        |                   | Clear      | Rem: Seek  | Homephone | or Cel  | Lphone, Date of Birth | Year (Mont          | h /Day                  |
| Email        |                   |            |            |           | Clear   | Contact Person        | -                   | 4 c1                    |
| Company:     | AT & T            |            |            | +         | Clear   | Associations          |                     | 4 c1                    |
| Address      |                   |            |            |           | Clear   | Notes                 |                     | C1                      |
| Event Date:  | From / /          | • To       | 7.7        | <u>-</u>  | Clear   | Brief Note            |                     |                         |
| Customer No. | Full Name         | Genider    | Salutation | Home Pr   | one     | Cell Phone            | Address (Right-clic | k to toggle row height) |
| FDFADSFDS    | Barrett, Janice G | Female     | Har.       |           |         | 805-826-5991          |                     |                         |
|              | -                 | -          | -          | -         |         |                       | 1                   |                         |
|              |                   |            |            |           |         |                       |                     |                         |
|              |                   |            |            |           |         |                       |                     |                         |
|              |                   |            |            |           |         |                       |                     |                         |
|              | <u>.</u>          |            | -          | -         |         |                       |                     |                         |
|              |                   |            |            | -         | -       |                       |                     |                         |
|              |                   |            |            |           |         |                       |                     |                         |
|              |                   |            |            |           |         |                       |                     |                         |
|              |                   |            |            |           |         |                       |                     |                         |
|              |                   |            |            |           |         |                       |                     |                         |
|              |                   |            |            |           | -       |                       |                     |                         |
| Totale       | 1                 | AFDEA      | DSFDS      |           | 1       | Choose and Fact       | Deine / Dennis      | Fair                    |

You may click one result and back to the customer maintenance screen.

#### **Quick Search**

Where to:

Maintenance menu > Customer maintenance > Quick Search (Lower right corner of the Customer maintenance window)

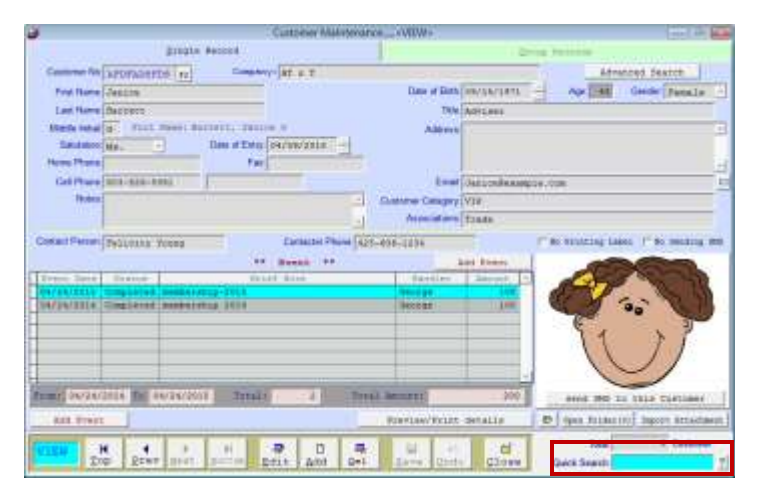

Quick Search will search the customer no, name, company, phone, and address. The system will return the best result which matches your query.

# 6. Other Settings

#### **Customer Category Maintenance**

By setting various Customer Category, the system can help you to request the customers list/statistic reports which are under specific member group. (e.g. the VIP customers).

Where to:

| Customer Cat                         | egory | Mainten | ance     | 10      | 1 3 1    | 5 |
|--------------------------------------|-------|---------|----------|---------|----------|---|
| Customer Category                    |       | Respon  | withle ( | ficer   |          | • |
| Ordinary                             | Chrl  | stips   |          |         |          |   |
| Others.                              | Rosa  | mind    |          |         |          |   |
| VIP                                  | Po11  | y.      |          |         |          |   |
| Student                              |       |         |          |         |          |   |
| Discount 5%                          |       |         |          |         |          |   |
|                                      | _     |         |          |         |          |   |
|                                      |       |         |          |         | _        |   |
|                                      | _     |         |          |         | _        |   |
|                                      | -     |         |          |         |          |   |
|                                      |       |         |          |         | _        |   |
|                                      |       |         |          |         |          | - |
| H A F                                | н     | FgUp    | Pggn     | Add     | Rel      | Ĩ |
| Record: 0005/0006<br>Customer Catego | ory   | Save    | Und      | n<br>do | Di Close |   |
| Preview                              | /Pri  | nt All  | Reco     | rds     |          | 1 |

Maintenance menu > Customer Category Maintenance

In the Customer Category Maintenance window, you are able to add, delete, and edit the customer category by clicking corresponding buttons. Be sure to click "Save" button to save your setting, or the setting will not be applied.

#### **Customer Title Maintenance**

By setting various title, the system can help you to apply the title to each customer.

Where to:

Maintenance menu > Title Maintenance

| 2 | Title Maintenance 🗖 🔳 | x |
|---|-----------------------|---|
|   | Title                 | • |
|   | Sister                |   |
|   | Brother               |   |
|   | Dr.                   |   |
| ▶ | Prof.                 |   |
|   |                       | Î |

In the Title Maintenance window, you are able to add, delete, and edit the Title by clicking corresponding buttons. Be sure to click "Save" button to save your setting, or the setting will not be applied.

#### **Contact Person Maintenance**

Where to:

#### Maintenance menu > Contact Person Maintenance

| <b>3</b> |                   |                 | Contact Person Maintenance    |       |
|----------|-------------------|-----------------|-------------------------------|-------|
|          | Contact Person    | Contacter Phone | Job descriptions              | -     |
|          | Alicia Keys       | 917 934 3319    |                               |       |
| L        | Catherine Cookson |                 |                               |       |
| L        | Felicity Young    | 425-606-1234    |                               |       |
|          |                   |                 |                               |       |
| L        |                   |                 |                               |       |
| L        |                   |                 |                               |       |
| L        |                   |                 |                               |       |
| F        |                   |                 |                               |       |
| ┝        |                   |                 |                               |       |
| ⊢        |                   |                 |                               |       |
| ⊢        |                   |                 |                               |       |
| ⊢        |                   |                 |                               |       |
| ┝        |                   |                 |                               |       |
| ╟        |                   |                 |                               |       |
| ⊢        |                   |                 |                               |       |
| Iŀ       |                   |                 |                               |       |
| Iŀ       |                   |                 |                               |       |
|          |                   |                 |                               | 1 1   |
|          | Record: 0001/0003 |                 | M A N Pollo Pollo add pel 🗟 🕫 |       |
|          | Contact Person    |                 | Save Undo                     | Close |
| 1        |                   |                 | Preview/Print All Records     |       |

In the Contact Person Maintenance window, you will see the current contact person. Feel free to add, delete, and edit the numbers by clicking corresponding buttons.

#### **Association Maintenance**

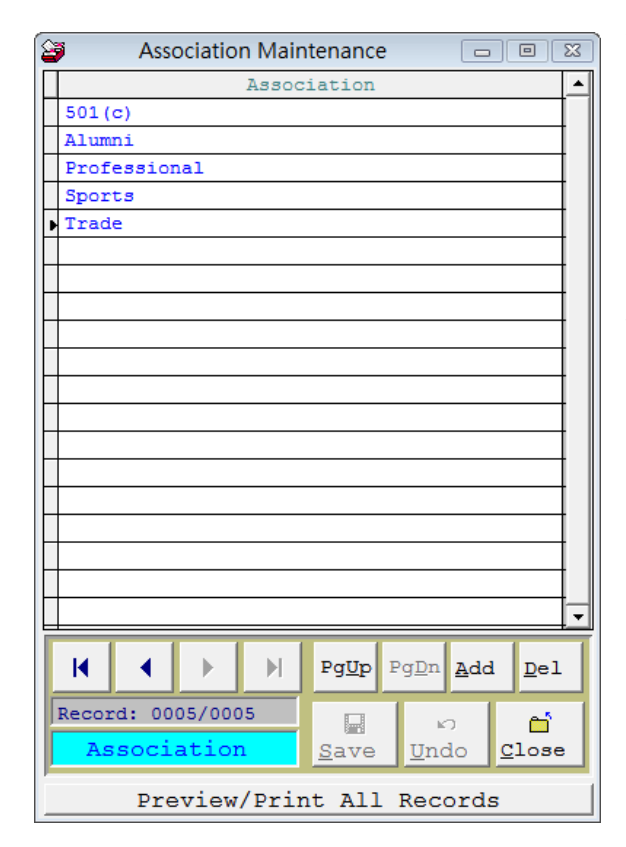

Where to:

Maintenance menu > Association Maintenance

In the Association Maintenance window, you will see the sample associations. Feel free to add, delete, and edit by clicking the corresponding buttons.

#### **Handler Maintenance**

Where to:

Maintenance menu >

Handlers Maintenance

In the Handler Maintenance window, you will see the sample Handlers. Feel free to add, delete, and edit by clicking the corresponding buttons.

| 2                         | Handler Maintenance 📃 🗉 🎫                                                                                                    | ] |  |  |
|---------------------------|----------------------------------------------------------------------------------------------------|---|--|--|
|                           | Handler                                                                                                    |   |  |  |
|                           | George                                                                                                    |   |  |  |
|                           | Harvy                                                                                                    |   |  |  |
| L                         | Judi                                                                                                    |   |  |  |
| L                         | Katharine                                                                                                    |   |  |  |
| Þ                         | Luke                                                                                                    |   |  |  |
| L                         |                                                                                                    |   |  |  |
| L                         |                                                                                                    |   |  |  |
| L                         |                                                                                                    |   |  |  |
| ┝                         |                                                                                                    |   |  |  |
| ┝                         |                                                                                                    |   |  |  |
| ┝                         |                                                                                                    |   |  |  |
| ┝                         |                                                                                                    |   |  |  |
| E                         | · · · · · · · · · · · · · · · · · · ·                                                                                                    | 1 |  |  |
|                           | Image: Non-State         Image: Non-State         Image: Non-State | r |  |  |
|                           | Record: 0005/0005                                                                                                    |   |  |  |
|                           | Handler Save Undo Close                                                                                                    |   |  |  |
| Preview/Print All Records |                                                                                                    |   |  |  |

#### **Brief Note Maintenance**

In the Brief Note Maintenance, you are able to set up the Brief Note for Customer contact Events.

Where to:

Brief Note Maintenance 23 No. Brief Note ٠ 0001 children chair 0002 living room chair 0003 Dressing table 0004 Ireland in Spring: Weeklong 3-City Trip any products , service or support -M ∢ ▶  $\mathbb{H}$ Pg<u>U</u>p P<u>gD</u>n <u>A</u>dd Del Record: 0005/0005 ĸ Undo <u>C</u>lose Brief Note Save Preview/Print All Records

Maintenance menu > Brief Note Maintenance

#### **Change Customer No**

You can change the existing Customer No.

Where to:

Tools menu > Change Customer No

Select the existing customer number, input the new customer no, and click Change Customer No button.

| 3 | Change Customer No               | × |
|---|----------------------------------|---|
|   | Old Customer No: A00000006       |   |
|   | Full Name: Barrett, Janice G     |   |
|   | New Customer No: ASDFDFADFS      |   |
|   | Change Customer No <u>C</u> lose |   |
|   |                                  |   |

#### **Change Caption of Field**

You can define the captions of the system.

#### Where to:

Tools menu > Change Caption of Field

| Change caption of fiel                                   | d 💌                                      |
|----------------------------------------------------------|------------------------------------------|
| Change Caption of Fields                                 | Save and close Close                     |
| Change caption from "Customer" to Alumnus                | Undo (Maximum 10 characters are allowed) |
| Change caption from "Customer Category" to Department    | Undo (Maximum 18 characters are allowed) |
| Change captopn form "Associations" to Hobbies            | Undo (Maximum 18characters are allowed)  |
| Remark: 1. The caption of fields can only contain charac | ters A-z, 0-9, and space.                |
| 2. You must restart the application to apply the         | se changes.                              |

For example, you may change the "Customer" as "Alumnus"; the "Customer Category" as "Department", or "Associations" as "Hobbies".

# 7. Reports

This Chapter will guide you how to view and print reports of the customers,

contact events history, amount they paid, and other statistic data.

All the reports under the conditions that you selected can be exported into Excel file type.

#### **List of Customers**

Where to: Reports > List of Customers

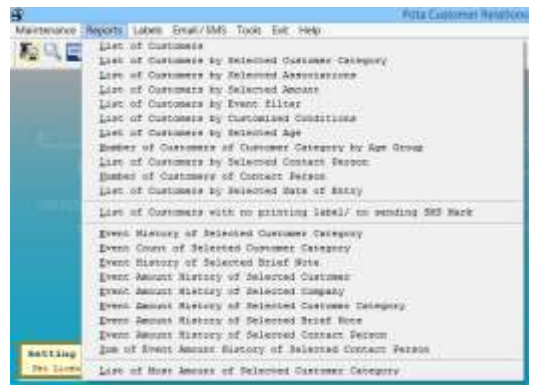

This function allows you to view the

report of customers in your system. In the "List of Customers" window, feel free to select data from Customer numbers, Customer Category. You may also have your report in either brief or detail mode. Brief mode will only include an Customer's number, name, and phone number, and category, where you will see date of birth, company, email, ...and more in the detail mode.

| 3                     | List of Customers                                 |                                          |
|-----------------------|---------------------------------------------------|------------------------------------------|
| 1. Customer No:       | Possible Range: From [A000000001] To [AFDFADSFDS] |                                          |
| From                  | A00000001 🛃 Austen, Jane                          |                                          |
| То                    | AFDFADSFDS 🛃 Barrett, Janice G                    |                                          |
| 2. Customer Category: | Possible Range: From [Ordinary] To [VIP]          |                                          |
| From                  | Ordinary                                          | *                                        |
| То                    | VIP                                               | •                                        |
| 3. Print Order: By    | Customer No Customer Category                     |                                          |
| <u>4</u> . Phone:     | • Home C Cell                                     | Export to Excel                          |
| <u>5</u> . List Type: | © Breif C Detail                                  | In a an an an an an an an an an an an an |

Click "preview", you are able to view the report (in PDF) which is based on your selection. Use "Print" button and print out your report.

#### List of Customers by Customized Conditions

Where to:

Reports > List of Customers by Customized Conditions

This report allows you to list your customers under your query. You may input your query in any field (Name, Phone, Category, Associations...) and then click "Begin to Search."

| No. of Concession, Name | ose:                                                                                                    | 0 costomer                                                                  | selec                                           | ted                                                                                                    | Search a                                              | and Select                                                                                                    |                                                                                                    |                                                                                        |
|-------------------------|----------------------------------------------------------------------------------------------------|-----------------------------------------------------------------------------|-------------------------------------------------|----------------------------------------------------------------------------------------------------|-------------------------------------------------------|----------------------------------------------------------------------------------------------------|----------------------------------------------------------------------------------------------------|----------------------------------------------------------------------------------------|
|                         |                                                                                                    |                                                                             |                                                 |                                                                                                    | -                                                     |                                                                                                    |                                                                                                    | Export to Excel                                                                        |
| List T                  | ype: 💽 1                                                                                                    | Brief C                                                                     | Deta                                            | il                                                                                                    |                                                       |                                                                                                    | -                                                                                                    | -                                                                                      |
|                         |                                                                                                    |                                                                             |                                                 |                                                                                                    | ii<br>ii                                              | <u>a</u>                                                                                                    | 8                                                                                                    | <b>1</b>                                                                               |
| Phon                    | ie: 💽 1                                                                                                    | Home C                                                                      | Cell                                            |                                                                                                    |                                                       | Preview                                                                                                    | Print                                                                                                    | Close                                                                                  |
|                         | 6                                                                                                    |                                                                             |                                                 | Cust                                                                                                    | tomer Advanced Se                                     | arch                                                                                                    |                                                                                                    |                                                                                        |
|                         | *** In                                                                                                    | put the searc                                                               | h condit                                        | tions **                                                                                                    | *                                                     |                                                                                                    | egin To Search(Re                                                                                                    | set Last Result)                                                                       |
|                         |                                                                                                    |                                                                             |                                                 |                                                                                                    |                                                       |                                                                                                    | egin To Search(Re                                                                                                    | op Last Regular                                                                        |
|                         | Customer No.                                                                                                    | Clea                                                                        |                                                 | Customer C                                                                                                    | Category.                                             |                                                                                                    | Clear                                                                                                    | Gender Penale -                                                                        |
|                         | Name:                                                                                                    |                                                                             | Clear                                           | Ren: Seek                                                                                                    | Firstname or Las                                      | rname. Tr                                                                                                    | e:                                                                                                    | 4 Clear                                                                                |
|                         | Phone:                                                                                                    | [                                                                           | Clear                                           | Rem: Seek                                                                                                    | Nonephone or Cel                                      | Liphone. Date of Bir                                                                                                    | th Year /Month                                                                                                    | /Day Clear                                                                             |
|                         | Email:                                                                                                    |                                                                             |                                                 |                                                                                                    | Clear                                                 | Contact Perso                                                                                                    | 182                                                                                                    | 4 Clear                                                                                |
|                         | Company.                                                                                                    |                                                                             |                                                 |                                                                                                    | 4 Clear                                               | Association                                                                                                    | is:                                                                                                    | 4 Clear                                                                                |
|                         | Adves                                                                                                    |                                                                             |                                                 |                                                                                                    |                                                       |                                                                                                    |                                                                                                    |                                                                                        |
|                         | Augress.                                                                                                    |                                                                             |                                                 |                                                                                                    | Clear                                                 | Note                                                                                                    | IS <sup>-</sup>                                                                                                    | Clear                                                                                  |
|                         | Event Date.                                                                                                    | From / /                                                                    | t To                                            | 1-1                                                                                                    | Clear<br>Clear                                        | Note                                                                                                    | is:                                                                                                    | Clear                                                                                  |
|                         | Event Date:                                                                                                    | From / /<br>Full Name                                                       | Gender                                          | / /<br>Belutation                                                                                                    | Clear<br>Clear<br>Clear<br>Home Phone                 | Brief Note                                                                                                    | e<br>Address (Right-clici                                                                                                    | Clear<br>Clear                                                                         |
|                         | Event Date:                                                                                                    | From / /<br>Full Name<br>Austen, Jane                                       | Gender                                          | / /<br>Balutation<br>Ma                                                                                                    | Clear<br>Clear<br>Home Phone                          |                                                                                                    | Address (Right-clic)<br>1166 Village Vid                                                                                                    | Clear<br>Clear<br>to toggle row height)                                                |
|                         | Event Date:                                                                                                    | From / /<br>Full Name<br>Austen, Jane<br>Drunn, Lora J                      | Gender<br>Venale<br>Venale                      | / /<br>Balutation<br>May<br>Miss                                                                                                    | Clear<br>Clear<br>Clear<br>Home Phone<br>605-263-0778 | Note           Brief Note           Cell Phone           Coll-Coll                                                                                                    | Address (Right-Cici<br>4166 Village Vir<br>2807 Elsis Drive                                                                                                    | Clear<br>Clear<br>to toggle row height) +<br>tw Drive                                  |
|                         | Address.<br>Event Date:<br>Distormet No.<br>Abbecopieci<br>Abbecopieci<br>Appraderos                                                                                                    | From / /<br>FullName<br>Austen, Jane<br>Drumn, Loza J<br>Barrott, Janice G  | Candar<br>Gandar<br>Penale<br>Zemale<br>Famale  | / /<br>Belutation<br>Ma.<br>Miss<br>Ma.                                                                                                    | Clear<br>Clear<br>Home Phone<br>605-263-0778          | Nore     Ore: Phone     Col-col-5991     803-826-5991                                                                                                    | Address (Right-Cicl<br>4166 Village Vir<br>2807 Elsis Driv<br>297 Clay Lick R                                                                                                    | Clear<br>Clear<br>Clear<br>Clear<br>Clear<br>Clear<br>Clear<br>Clear<br>Clear<br>Clear |
|                         | Address.<br>Event Date:<br>Dustomet No.<br>Addrecodeca<br>Astrocodeca<br>AFDFADSFDS                                                                                                    | From / /<br>Full Name<br>Busten, Jane<br>Drunn, Lora J<br>Barrott, Janice G | Cander<br>Gender<br>Female<br>Female            | / /<br>Balutation<br>Ma.<br>Ma.                                                                                                    | Clear<br>Clear<br>Home Phone<br>605-263-0778          | Nore     Orei Phone     Celi Phone     Coo-coo-coo     Roo-coo-coo     Roo-coo-coo     Roo-coo-coo                                                                                                    | Address (Right-Cici<br>1166 Village Vi<br>2807 Elsis Drive<br>297 Clay Lick Re                                                                                                    | Clear<br>Clear<br>to toggle row height) +<br>ex. Drive<br>sed                          |
|                         | Event Date:<br>Event Date:<br>Customer No.<br>Abbecopids<br>Abbecopids<br>Asbecopids                                                                                                    | From / /<br>Full Name<br>Busten, Jane<br>Drunn, Lora J<br>Barrott, Janice G | To Gender Penale Formale                        | / /<br>Balutation<br>Ma.<br>Miss<br>Ma.                                                                                                    | Clear<br>Clear<br>Home Phone<br>605-263-0778          | Note           Brief Note           Cell Phone           003-026-2991           803-826-5991                                                                                                    | Address (Right-Cicle<br>166 Village Vil<br>2807 Elsis Drive<br>297 Clay Lick Re                                                                                                    | Clear<br>Clear<br>to toggle row height) +<br>ex. Drive<br>sed                          |
|                         | Event Date:<br>Event Date:<br>Clustomer No.<br>Abbecopies:<br>Abbecopies:<br>Abb                                                                                                    | From / /<br>FullName<br>Austen, Jane<br>Drunn, Lora J<br>Barrett, Janice G  | Gender<br>Venale<br>Venale<br>Fomale            | / /<br>Selutation<br>Ma.<br>Ma_<br>Ma_                                                                                                    | Clear<br>Clear<br>Home Phone<br>665-263-0778          | E         Note           Brief Not         Cell Phone           Coll-Coll-Coll         Cell-Phone           603-626-5991         Sold-Sold                                                                                                    | Address (Right-Cicl<br>166 Village Vil<br>2807 Elais Drive<br>297 Clay Lick Re                                                                                                    | Clear<br>Clear<br>to toggle row height) +<br>ex. Drive<br>pad                          |
|                         | Event Date:<br>Event Date:<br>Abbcooped:<br>Abbcooped:<br>Abbc                                                                                                    | From / /<br>FullName<br>Austen, Jane<br>Drunn, Lora 3<br>Barrett, Janice G  | Jender<br>Vemale<br>Zemale                      | / /<br>Balutation<br>Mr.<br>Xiss<br>Mi                                                                                                    | Clear<br>Clear<br>Home Phone<br>605-263-0778          | Cell Phone     Cell Phone     Cell Phone     Coll-ctor-ctore     coll-ctore-ctore     coll-ctore-ctore     coll-ctore-ctore     coll-ctore-ctore     coll-ctore-ctore     coll-ctore-ctore-ctore     coll-ctore-ctore-cto | Address (Right-Cicl<br>166 Village Vil<br>2807 Elais Drive<br>297 Clay Lick Ri<br>1                                                                                                    | Clear<br>Clear<br>to toggle row height) +<br>ex. Drive<br>sed                          |
|                         | Address.<br>Event Date:<br>Addresourca<br>Addresourca<br>Addresourca<br>Addresourca                                                                                                    | From / /<br>FullName<br>Austen, Jane<br>Drunn, Lora 3<br>Barrott, Janice G  | Gendar<br>Venale<br>Venale                      | / /<br>Salutation<br>Ms.<br>Miles<br>Mile<br>I<br>I<br>I<br>I<br>I<br>I<br>I<br>I<br>I<br>I<br>I<br>I<br>I<br>I<br>I<br>I<br>I<br>I<br>I                                                                                                    | Clear<br>Clear<br>Home Phone<br>605-263-0778          |                                                                                                    | Address (Right-Cicl<br>166 Village Vil<br>2807 Elais Drive<br>297 Clay Lick Re                                                                                                    | Clear<br>Clear<br>to toggle row height) +<br>w. Drifye<br>yed                          |
|                         | Address.<br>Event Date:<br>Addressed<br>Addressed<br>Addre | From / /<br>FullName<br>Austen, Jane<br>Drunn, Lora 3<br>Barent, Janice G   | To Gender Penale Penale                         | / /<br>Balutation<br>Ms.<br>Miles<br>Miles<br>Miles                                                                                                    | Clear<br>Clear<br>Home Phone<br>605-263-0778          | Nore     Original State     State     Sta | Address (Right-Cicl<br>166 Village Vil<br>2807 Elais Drive<br>297 Clay Lick Re<br>                                                                                                    | Clear<br>Clear<br>to toggle row height) +<br>w. Drifye<br>yed                          |
|                         | Address<br>Event Date:<br>Clustomer No.<br>Aborcobecs<br>Arbitabstis                                                                                                    | From / /<br>Full Name<br>Austen, Jane<br>Drum, Lora 3<br>Barrott, Janice 6  | To     Gendar     Yenale     Yenale             | / /<br>Selutation<br>Miss<br>Ma-<br>-<br>-<br>-<br>-<br>-<br>-<br>-<br>-<br>-<br>-<br>-<br>-<br>-<br>-<br>-<br>-<br>-<br>-                                                                                                    | Clear<br>Clear<br>Home Phone<br>605-263-0778          | Note     Original State     State     Sta | Address (Right-Cicl<br>Address (Right-Cicl<br>Address ( | Clear<br>Clear<br>to toggle row height) +<br>we Drifye                                 |
|                         | Address<br>Event Date:<br>Clustomer No.<br>Asoncooloci<br>Astorabistos                                                                                                    | From / /<br>FullName<br>Austen, Jane<br>Drunn, Lora J<br>Barrott, Janice G  | ÷ ∎ To<br>Gender.<br>Yenale<br>Yenale<br>Yenale | / /<br>Selutation<br>Miss<br>Miss<br>Mi-<br>Communication<br>Miss<br>Communication<br>Miss<br>Communication<br>Miss<br>Communication<br>Miss<br>Communication<br>Miss<br>Communication<br>Miss<br>Communication<br>Miss<br>Communication<br>Miss<br>Communication<br>Miss<br>Communication<br>Miss<br>Communication<br>Miss<br>Communication<br>Miss<br>Communication<br>Communication<br>Communicati | Clear<br>Clear<br>Home Phone<br>605-263-0778          | Note           Biref Not           Cell Phone           003-626-5991           803-826-5991           9           9           9                                                                                                    | Address (Right-Cicl<br>Address (Right-Cicl<br>1166 Village Vil<br>2807 Elsie Drivi<br>297 Clay Lick Ri<br>                                                                                                    | Clear<br>Clear<br>to toggle row height) +<br>w Drave                                   |

Click "Search and Select" to start your Advanced Search Windows, input your query and "Begin to Search", the result will be listed, and you can "Choose and Exit" and preview or print your report, or export to excel file.

#### List of Customers of Selected Day of Entry

Where to:

Reports > List of Customers of Selected Day of Entry

| 3                         | List of Customers by Entry Period                 |               |                 |
|---------------------------|---------------------------------------------------|---------------|-----------------|
| <u>1</u> . Date of Entry: | Possible Range: From [04/06/2015] To [04/11/2015] |               |                 |
|                           | From 04/06/2015 • To 04/11/2015 •                 |               |                 |
| <u>2</u> . Phone:         | • Home C Cell                                     |               | Export to Excel |
| <u>3</u> . List Type:     | Breif O Detail                                    | Dreview Print | Close           |

This function allows you to have the report of customer information sorted by entry date. You can set the date of entry, choosing either brief or detail mode can control what attributes you will have in your report.

#### List of Customers Marked No-Printing-Label or No-Sending-SMS

Where to:

Reports > List of Customers Marked No-Printing-Label or No-Sending-SMS

| 3                     | List of Customers with no printing label/ no sending SMS | Mark    |       | 0 C             |
|-----------------------|----------------------------------------------------------|---------|-------|-----------------|
| 1. Customer No:       | Possible Range: From [A000000001] To [AFDFADSFDS]        |         |       |                 |
| From                  | A000000001 🛃 Austen, Jane                                |         |       |                 |
| To                    | AFDFADSFDS 🛃 Barrett, Janice G                           |         |       |                 |
| 2. Customer Category: | Possible Range: From [Ordinary] To [VIP]                 |         |       | Export to Excel |
| From                  | Ordinary 10 VIP                                          | DA      | ð     | 6               |
| 3. Print Order: By    | Customer No C Customer Category                          | Preview | Print | Close           |
| 4. Label/SMS Setting: | No Printing Label C No Sending SMS C Ne                  | ither   |       |                 |

You may mark your customer with no printing label, or no sending SMS (You may find this function in "Customer Maintenance" window). This report function allows you to view the marked customers. Simply select the condition from customer number and customer category and view the report which is based on your need.

#### **List of Customers of Ranged Amount**

Where to:

Reports> List of Customers of Ranged Amount

| List of Customers by Selected Amount                             |                 |
|------------------------------------------------------------------|-----------------|
| 1. Event Date: Possible Range: From [04/24/2014] To [04/24/2015] |                 |
| From 04/24/2014 To 04/24/2015                                    |                 |
| 2. Amount: From 999 To 999999999                                 |                 |
| 3. Print Order: By Customer No C Amount                          |                 |
| 4. Phone: C Home Phone C Cell Phone                              | Export to Excel |
| <u>5</u> . List Type: • Breif • Detail                           | iew Print Close |

This function allows you to have the report of customer information sorted by

specified amount. You can set the date of Event, choosing either brief or detail

mode can control what attributes you will have in your report.

| Customer No*Full Name        | *Gender (Age) *Home Phone | *Customer Category | * Amount |
|------------------------------|---------------------------|--------------------|----------|
|                              |                           |                    |          |
| A000000001 Ms. Austen, Jane  | Female(43) 803-826-5991   | VIP                | 6,600    |
| A00000003 Miss Drumm, Lora J | Female(47) 605-283-0778   | VIP                | 2,200    |
| A000000004 Mr. Stewart, Jade | Male (47) 720-449-5233    | VIP                | 38,599   |
|                              |                           |                    |          |

#### List of Customer of Event Records & Amount

#### Where to:

Reports> List of Customers of Event Records & Amount

| 2                      | List of Customers by Event filter                 |                                                                                                    |  |  |  |
|------------------------|---------------------------------------------------|----------------------------------------------------------------------------------------------------|--|--|--|
| <u>1</u> . Event Date: | Possible Range: From [04/24/2014] To [04/24/2015] |                                                                                                    |  |  |  |
| Fror                   | From 04/24/2014 To 04/24/2015                     |                                                                                                    |  |  |  |
| 2. Event record with : | © No records 0 records and zero-amount            | O records and not zero-amount                                                                                                    |  |  |  |
| <u>3</u> . List Type:  | © Breif C Detail                                  | Export to Excel                                                                                                    |  |  |  |
| <u>4</u> . Phone:      | 6 Home Phone C Cell Phone                         | Image: Constraint of the second second sec |  |  |  |

This report can help you to view the list of customer with no event records, or with event records but zero amount, or with event records and amount.

You may find this Event function in "Customer Maintenance" window.

#### Number of Event Records of Selected Customer Category

Where to:

Reports > Number of Event Records of Selected Customer Category

| 2                         | Event Count of Selected Customer Category          |         |
|---------------------------|----------------------------------------------------|---------|
| 1. Event Date:            | Possible Range: From [04/24/2014] To [04/24/2015]  |         |
| Fror                      | m 04/24/2014 ▲ To 04/24/2015 ▲                     |         |
| 2. Customer Category:     | Possible Range: From [Ordinary] To [VIP]           | Close   |
| 2. Drint Order: Du        |                                                    | <u></u> |
| <u>a. Print Order: By</u> | O Customer Category ( Event Count O Customer Count |         |

This function allows you to view the statistic data of your customers. This can simply help you with your customer and contact events evaluation. Be sure to click "preview" to view the report (in PDF) or use "Print" button to print out your report.

| Event Date: From "04/24/2014" To "04/24/2015"<br>Customer Category: From "Ordinary" To "VIP"<br>Print Order: By "Event Count" |                       |            |             |               |             |
|----------------------------------------------------------------------------------------------------|-----------------------|------------|-------------|---------------|-------------|
|                                                                                                    |                       |            |             |               |             |
| Customer Category * Event                                                                                                    | t Count(A) * Customer | Count(B) * | (A) / (B) * | (A)/Sum (A) * | (B)/Sum (B) |
|                                                                                                    |                       |            |             |               |             |
| VIP                                                                                                    | 19                    | 4          | 4.75        | 90.4          | 80.0        |
| Ordinary                                                                                                    | 2                     | 1          | 2.00        | 9.5           | 20.0        |
|                                                                                                    |                       |            |             |               |             |
| Total Count: 2                                                                                                    | 21                    | 5          |             |               |             |

#### List of Events of Selected Customer Category

Where to:

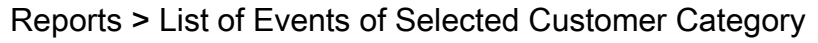

| 3                      | Event History of Selected Customer Category       |                    |
|------------------------|---------------------------------------------------|--------------------|
| <u>1</u> . Event Date: | Possible Range: From [04/24/2014] To [04/24/2015] |                    |
| From                   | 04/08/2015 → To 04/24/2015 → F                    |                    |
| 2. Customer Category:  | Possible Range: From [Ordinary] To [VIP]          |                    |
| From                   | Ordinary 🕂 To VIP                                 | Export to Excel    |
| <u>3</u> . List Type:  | © Breif C Detail                                  | ⊡<br><u>C</u> lose |

In this report, you can choose customer category and view the Event Records.

| Event Date: From "04/08/2015" To "04<br>Customer Category: From "Ordinary" 7                                                                | 4/24/2015"<br>Io "VIP"                                         |                                                                                                    |
|----------------------------------------------------------------------------------------------------|----------------------------------------------------------------|----------------------------------------------------------------------------------------------------|
| Event Date*Full Name                                                                                                    | *Status *                                                      | Brief Note                                                                                                    |
| 04/09/2015 Stewart, Jade<br>04/14/2015 Drumm, Lora J<br>04/14/2015 Austen, Jane<br>04/15/2015 Stewart, Jade<br>04/24/2015 Barrett, Janice G | Completed<br>Completed<br>Completed<br>Processing<br>Completed | Ireland in Spring: Weeklong 3-City Trip<br>membership<br>any products , service or support<br>membership-2015 |

#### List of Event/Amount of Selected Customer

#### Where to:

| Reports > List of Event/Amount of Selected Custo | mer |
|--------------------------------------------------|-----|
|--------------------------------------------------|-----|

| Event Amount History of Selected Customer                        |                                                                                                    |
|------------------------------------------------------------------|----------------------------------------------------------------------------------------------------|
| 1. Customer No: A00000001                                        |                                                                                                    |
| Full Name: Austen, Jane ?                                        |                                                                                                    |
| 2. Event Date: Possible Range: From [04/24/2014] To [04/24/2015] |                                                                                                    |
| From 04/24/2014 • To 04/24/2015 •                                | Export to Excel                                                                                                    |
| 3. List Type: © Breif © Detail                                   | Image: Constraint of the second second sec |

In this report, you can choose a customer and view the Event Records.

| Customer No:"A000000001" [Aust<br>Event Date: From "04/24/2014" | en, Jane] Cell Phone<br>To "04/24/2015" | 2: 803-826-5991         |   |        |
|-----------------------------------------------------------------|-----------------------------------------|-------------------------|---|--------|
| Event Date*Full Name                                            | *Status                                 | *Brief Note             | * | Amount |
|                                                                 | Completed                               | sending Christmas cards |   | <br>0  |
| 03/05/2015 Austen, Jane                                         | Completed                               | living room chair       |   | 5,600  |
| 04/14/2015 Austen, Jane                                         | Completed                               | membership              |   | 1,000  |
| Total Count: 3                                                  |                                         |                         |   | 6,600  |

You may also customize several conditions (dates, Customer Category,

Company, Brief Note, and Contact Person) and view the Event/Amount records.

(1) List of Event/Amount of Selected Company

You may choose a Company and view it's event records.

(2) List of Event/Amount of Selected Customer Category

You may choose a Customer Category and view it's event records.

(3) List of Event/Amount of Selected Brief Note

You may choose a Brief Note in your Event records, and view the list of Event records.

(4) List of Event/Amount of Selected Contact Person

You may choose a Contact Person in your Event records, and view the list of Event records.

#### **Total Amount of Selected Contact Person**

Where to:

Reports > Total Amount of Selected Contact Person

| 3                              | Sum of Event Amount History of Selected Contac    | ct Person     | - 0 -               |
|--------------------------------|---------------------------------------------------|---------------|---------------------|
| <u>1</u> . Event Date:<br>Fron | Possible Range: From [04/24/2014] To [04/24/2015] | Preview Print | ත්<br><u>C</u> lose |
| 2. Customer Category:          | Possible Range: From [Ordinary] To [VIP]          |               |                     |
| From                           | Ordinary To VIP                                   | •             |                     |
|                                |                                                   |               |                     |

This function allows you to view the total amount from each contact person, you can set the time range and select your customer category from your customer records.

| Event Da<br>Customer | te: From "04/24/2014"<br>Category: From "Ordin | To "<br>ary" | 04/24/2<br>To "VI | 015"<br>P" |    |       |   |         |        |   |       |        |
|----------------------|------------------------------------------------|--------------|-------------------|------------|----|-------|---|---------|--------|---|-------|--------|
|                      |                                                | ==           |                   |            |    |       |   |         |        |   |       |        |
| Rank *               | Contact Person                                 | * Co         | ntacter           | Phone      | *  | Count | * | Average | Amount | * | Total | Amount |
|                      |                                                | ==           |                   |            | == |       |   |         |        |   |       |        |
| 1                    | Felicity Young                                 | 42           | 5-606-1           | 234        |    | 16    |   |         | 4,512  |   |       | 72,199 |
| 2                    | Catherine Cookson                              |              |                   |            |    | 3     |   |         | 733    |   |       | 2,200  |
| 3                    | Alicia Keys                                    | 91           | 7 934 3           | 319        |    | 2     |   |         | 0      |   |       | 0      |
|                      |                                                |              |                   |            |    |       |   |         |        |   |       |        |

The amount comes from Customer's Event records.

#### List of Amount Ranking by Selected Customer Category

Where to:

Reports > List of Amount Ranking by Selected Customer Category

| 3                         | List of Most Amount of Selected Customer Category | , • 💌      |
|---------------------------|---------------------------------------------------|------------|
| <u>1</u> . Event Date:    | Possible Range: From [04/24/2014] To [04/24/2015] |            |
| From                      | n 04/24/2014 🔹 To 04/24/2015 🔹                    |            |
| 2. Customer Category:     | Possible Range: From [Ordinary] To [VIP]          |            |
| From                      | Ordinary To VIP                                   |            |
| <u>3</u> . Print Options: | C All @ Top 20 C Top 100                          | ත්<br>.ose |

This function allows you to view the amount ranking of your customers. The result can help you with your customer and contact events evaluation. Be sure to click "preview" to view the report (in PDF) or use "Print" button to print out

#### your report.

| Event Date: From "04/24/2014" To "04/24/<br>Customer Category: From "Ordinary" To "V | 2015"<br>IP"             |           |
|--------------------------------------------------------------------------------------|--------------------------|-----------|
| Rank *Customer No*Full Name                                                          | *Customer Category * Cou | t* Amount |
|                                                                                      |                          |           |
| 1 A000000004 Stewart, Jade                                                           | VIP                      | 9 38,599  |
| 2 A00000001 Austen, Jane                                                             | VIP                      | 5 33,400  |
| 3 A00000003 Drumm, Lora J                                                            | VIP                      | 3 2,200   |

The amount comes from Customer's Event records.

# **8. Printing Address Labels**

#### **Print the Selected Customer Category**

Where to:

Menu >Labels> Print Address Labels of Customers by Selected Customer Category

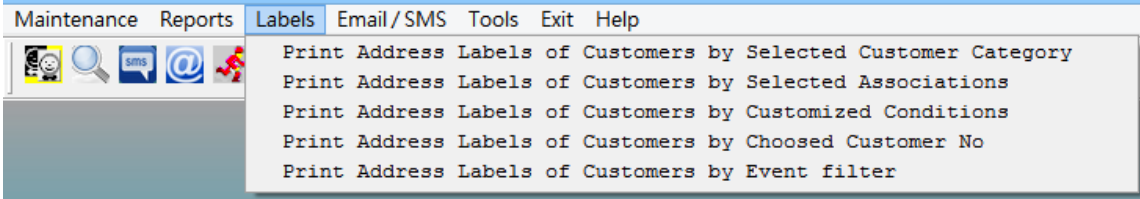

If you want to quickly generate a set of Customer labels, select the first option "by Selected Customer Category" After setting your conditions, click "preview" to view the labels; click print to print out labels.

Austen, Jane

LibriVox 4166 Village View Drive Frederick, MD 21701

† With Compnay Name

Austen, Jane

4166 Village View Drive Frederick, MD 21701

|                                                   |                                                                                                    |                                                                                                    |                                                                                                    | and the second second second second                                                                                                    |
|---------------------------------------------------|----------------------------------------------------------------------------------------------------|----------------------------------------------------------------------------------------------------|----------------------------------------------------------------------------------------------------|----------------------------------------------------------------------------------------------------|
| Possible Range: From (A000000001) To (AFDFADSFDS) |                                                                                                    |                                                                                                    |                                                                                                    |                                                                                                    |
| A00000001 + Austen, Jane                          |                                                                                                    |                                                                                                    |                                                                                                    |                                                                                                    |
| APDFADSFDS 🛃 Barrett, Janice G                    |                                                                                                    |                                                                                                    |                                                                                                    |                                                                                                    |
| Possible Range: From [Ordinary] To [VIP]          |                                                                                                    |                                                                                                    |                                                                                                    |                                                                                                    |
| Ordinary                                          | *                                                                                                    |                                                                                                    |                                                                                                    |                                                                                                    |
| VIP.                                              | •                                                                                                    |                                                                                                    |                                                                                                    |                                                                                                    |
| 🕫 Custommer No. 🔿 Customer Category               |                                                                                                    |                                                                                                    |                                                                                                    |                                                                                                    |
| · Yes C No                                        |                                                                                                    | Preview                                                                                                    | Print                                                                                                    | Close                                                                                                    |
|                                                   | AGD0000001 Austen, Jane<br>AFDFADSFDS Barrett, Janice G<br>Possible Range: From [Ordinary] To [VIP]<br>Ordinary<br>VIP<br>Custommer No. C Customer Category<br>Vies C No | AG00000001 Austen, Jane<br>AFDFADSFDS Barrett, Janice G<br>Possible Range: From [Ordinary] To [VIP]<br>Ordinary<br>VIP<br>Custommer No. C Customer Category<br>F Yes C No | AGD0000001 Austen, Jane<br>AFDFADSFDS Barrett, Janice G<br>Possible Range: From [Ordinary] To [VIP]<br>Ordinary<br>VIP<br>Custommer No. C Customer Category<br>Customer Category<br>Category | AG00000001 Austen, Jane<br>AFDFADSFDS Barrett, Janice G<br>Possible Range: From [Ordinary] To [VIP]<br>Ordinary<br>VIP<br>Custommer No. C Customer Category<br>Customer Category<br>Category<br>Category |

#### **Print the Selected Associations**

#### Where to:

Menu >Labels> Print Address Labels of Customers by Selected Associations

| 3                         | Print Address Labels of Customers by Selected | Associations                                                                                                    |
|---------------------------|-----------------------------------------------|----------------------------------------------------------------------------------------------------|
| 1. Customer No            | Possible Range: From [A000000001] To [AFDFADS | FDS]                                                                                                    |
|                           | From A000000001 🛃 Austen, Jane                |                                                                                                    |
|                           | To AFDFADSFDS 🛃 Barrett, Janice G             |                                                                                                    |
|                           |                                               |                                                                                                    |
| 2. Associations:          | Alumni 🔮                                      |                                                                                                    |
| <u>3</u> . Print Company: | • Yes C No                                    | Image: Constraint of the second second sec |

Please feel free to select/ unselect the checkboxes (see the figure below). After setting your conditions, click "preview" to view how the spine labels will be like. Click print to print out those labels.

#### **Print Address Labels by Customized Conditions**

Where to:

Menu >Labels> Print Address Labels of Customers by Customized Conditions

If your mother institution has already had its own ID/ member card, you simply need to print out the member's barcode labels. If you want to quickly generate a set of member labels, select the first option "Printing-WL-1000 (5\*10 Laser)." After setting your conditions, click "preview" to view how the member barcode labels will be like. Click print to print out those labels.

| 3                         | Print Address Labels of Custom | ers by Customized ( | Conditions                   |               |       |
|---------------------------|--------------------------------|---------------------|------------------------------|---------------|-------|
| <u>1</u> . Choose:        | 5 customers selecte            | Search and Sel      | ect                          |               |       |
| <u>2</u> . Print Company: | C Yes C No                     |                     | <b>à</b><br>Pre <u>v</u> iew | <b>e</b> rint | Close |

#### **Print by Chosen Customer No**

Where to:

Menu >Labels> Print Address Labels of Customers by Chosen Customer No

| <b>6</b>    |          |        |             |        |      |           |    | Pota Customer Relationship Mar |
|-------------|----------|--------|-------------|--------|------|-----------|----|--------------------------------|
| Maintenance | Reports  | Labels | Email / SMS | Tools  | Exit | Help      |    |                                |
|             |          | Prin   | t Address   | Labels | of   | Customers | by | Selected Customer Category     |
|             | <b>S</b> | Prin   | t Address   | Labels | of   | Customers | by | Selected Association           |
|             |          | Prin   | t Address   | Labels | of   | Customers | by | Customized Conditions          |
|             |          | Prin   | t Address   | Labels | of   | Customers | by | Choosed Customer No            |
|             |          | Prin   | t Address   | Labels | of   | Customers | bу | Event filter                   |
|             |          |        |             |        | _    |           | _  |                                |

| <b>3</b>            | Print Address La | abels of Customer b                                                                                                    | by Choosed Cus | stomer No               |                  |
|---------------------|------------------|----------------------------------------------------------------------------------------------------|----------------|-------------------------|------------------|
| <u>1</u> . Choose : |                  | AFDFADSFDS  AFDFADSFDS   AFDFADSFDS    AFDFADSFDS    AFDFADSFDS   AFDFADSFDS  AFDFADSFDS AFDFADSFDS  AFDFADSFDS AFDFADSFDS AFDFADSFD AFDFADSFD AFDFADSFD AFDFADSFD AFDFADSFD AFDFADSFD AFDFADSFD AFDFADSFD AFDFADSFD AFDFADSFD AFDFADSFD AFDFADSFD AFDFADSFD AFDFADSFD AFDFADSFD AFDFADSFD AFDFADSFD AFDFADSFD AFDFADSFD AFDFADSFD AFDFADSFD AFDFADSFD AFDFADSFD AFDFADSFD AFDFADSFD AFDFADSFD AFDFADSFD |                |                         |                  |
| 2. Print Company:   | ( Yes            | C No                                                                                                    | ]              | Da Pre <u>v</u> iew Pri | nt <u>C</u> lose |

Note: If you want to select several Customer at once, please use chosen Customer number." The window allows you to input the Customers which are not necessary to be continuous. If you want to quickly generate a set of library cards, select the first option "Printing-WL-OL244 (2\*5 Laser)." After setting your conditions, click "preview" to view how the library cards will be like. Click print to print out those cards.

#### **Print by Ranged Amount**

Where to:

Menu >Labels> Print Address Labels of Customers by Chosen Customer No

| 3                          | Print Address Labels of Customers by Event filter                                                       |
|----------------------------|----------------------------------------------------------------------------------------------------|
| 1. Event Date:             | Possible Range: From [04/24/2014] To [04/24/2015]                                                       |
|                            | From 04/24/2014 To 04/24/2015                                                                           |
| <u>2</u> . Amount:         | From 0 To 99999999                                                                                      |
| <u>3</u> . Print Order: By | © Full Name C Amount                                                                                    |
| 4. Print Company           | Image: West Constraint     Image: West Constraint     Image: West Constraint     Image: West Constraint |

### 9. Mass Email

#### **Email Server Setting**

| * | Email Server Setting                                                                        |
|---|---------------------------------------------------------------------------------------------|
|   | Sender Email: potavfp@outlook.com<br>for example, support@mail.pota.com                     |
|   | Mail Server(SMTP): potasoft.com<br>for example, mail.pota.com                               |
|   | Sender Title: James Tayler<br>for example, Jhon                                             |
|   | User Name: potavfp<br>for example, suport                                                   |
|   | Password: ************************************                                              |
|   | Help         Iry Sending a Testing email         Save Current Setting and Exit         Exit |

Where to:

Menu > Email/SMS > Email Server Setting

Set up the Email Server to send out "group emails". Gmail, Yahoo, Hotmail, Outlook are supported.

#### **Send Email to Customers**

Where to:

Menu > Email/SMS >Send Email Customer

| £.           |                                          |                   | Email                        |                         | 0.5            | -3  |
|--------------|------------------------------------------|-------------------|------------------------------|-------------------------|----------------|-----|
| Send Emai    | il to Customer<br>of Choosed Customer(s) | f Choose Da       | cs(open window)              |                         | Today: 04/16/2 | 015 |
| Numb         | er of Chosen for Emailing                | 4 Beady for       | r sending Email to Choosed C | Customer                | Glose          |     |
| Customer No. | Tull Hans                                | Costimer Category | Trail                        | Title                   | Gender Danati  | 1   |
| a000000001   | Barrett, Janice ö                        | VIP               | Jasice@example.com           | Adviser                 | Female T       |     |
| A000000002   | Asano, Xana A                            | Ordinary          | HanaAsanoSexample.com        | Director                | Male T         | - 1 |
| A000000003   | Drumm, Lora J                            | VIP               | LoralrumsResample.com        | Manager                 | Female Y       |     |
| A00000004    | Stewart, Jade                            | VIP               | Jade@example.com             | Chairman                | Hale T         |     |
| -            |                                          |                   |                              |                         |                | -   |
|              |                                          |                   |                              |                         |                |     |
|              |                                          |                   |                              |                         |                | -   |
|              |                                          |                   |                              |                         |                | -   |
|              |                                          |                   |                              |                         |                |     |
|              |                                          |                   |                              |                         |                |     |
|              |                                          |                   |                              |                         |                | -   |
|              |                                          |                   |                              |                         |                | -   |
|              |                                          |                   |                              |                         |                |     |
|              |                                          |                   |                              |                         |                |     |
|              |                                          |                   |                              |                         |                |     |
|              |                                          |                   |                              |                         |                | -   |
|              |                                          |                   |                              |                         |                | -   |
|              |                                          |                   |                              |                         |                |     |
|              |                                          |                   |                              |                         |                |     |
|              |                                          |                   |                              |                         |                | 14  |
| A A          | <ul> <li>Pine PgCg 1001</li> </ul>       | af 004 Choose     | All Onchoose All Cho         | cose All the same Custo | omer Category  | 1   |
| Checked :    | for Sending Notificati                   | an Chor           | ee Dacboose Unct             | loose All the same Cust | comer Category |     |

E-mail Content setting

| use | <1> | to | replace | recipient's | First Name        |
|-----|-----|----|---------|-------------|-------------------|
| use | <2> | to | replace | recipient's | Last Name         |
| use | <3> | to | replace | recipient's | Full Name         |
| use | <4> | to | replace | recipient's | Customer Category |
| use | <5> | to | replace | recipient's | Salutation        |
|     |     |    |         |             |                   |

Each email will show the recipient's first name, the sample is as below.

| group s                                                                    | end out                      |
|----------------------------------------------------------------------------|------------------------------|
| Setting For Email Server:                                                  |                              |
| Sender Email: potavfp@outlook.com                                          | Sender Title: James          |
| Mail Server: mail.pota.com.tw                                              | User Name: potavfp           |
| Number of Chosen Customer for Sending Notificati                           | on: 4                        |
| Subject:                                                                   |                              |
| Attachment:                                                                | Clear                        |
| *** Message ***                                                            | Help on Message Content      |
| Happy birthday, <1>!<br>We wish you another year of accomplishments, oppor | tunity, and personal growth! |
| *** Email content                                                          | preview ***                  |
| *** Email content prev                                                     | iew *** Close                |
| Happy birthda, Janice!                                                     | <u> </u>                     |
| We wish you another year of accomy<br>and personal growth!                 | lishments, opportunity,      |

## **10. Bulk SMS**

#### **SMS Account Setting**

Where to:

#### Menu > Email/SMS > SMS Account Setting

|                 | SMS A                                                                           | ccount Setting |                                  |
|-----------------|---------------------------------------------------------------------------------|----------------|----------------------------------|
| Username:       | potatech                                                                        |                |                                  |
|                 | Enter your BulkSMS Use                                                          | rname          |                                  |
| Password:       | ***                                                                             |                |                                  |
|                 | Enter your BulkSMS Pas                                                          | sword          | Show Password                    |
| SMS<br>Company: | <ul> <li>BulkSMS</li> <li>Ez Texting</li> <li>Choose the SMS Provide</li> </ul> | r              | Save Current Setting<br>and Exit |

Set up the SMS Username and Password to send out Text message to selected customers. You may choose SMS provider from BulkSMS or Ez Texting. http://www.bulksms.com/ https://www.eztexting.com/

#### Send Bulk SMS

#### Where to:

#### Menu > Email/SMS > Send SMS to Customer

| <b>1</b>                 |                        |            | Send SMS(bu   | lk sms)       |                          |                 | -Le         |           |
|--------------------------|------------------------|------------|---------------|---------------|--------------------------|-----------------|-------------|-----------|
| Send SMS<br>Number of Ch | to Customer            | 0 Chu      | oose Data(ope | n window)     |                          |                 | Today: 04   | /16/2015  |
| Number of Ch             | osen for Emailing:     | 2 1        | jeady for ser | ding SMS to C | hoosed Customer          | 1               | glose       |           |
| Customer No              | Full Name              | Customes C | stegory       | Cell Phone    | Cell Bhone(2)            | Title           | Gender      | Sent(T) - |
| 1000000001               | Barrett, Janice G      | VIP        | 603-          | 826-5991      | e services contractions. | Adviser         | Female      | Y         |
| ADDDDDDDD2               | Aseno, Hane A          | Ordinary   |               |               |                          | Director        | Male        |           |
| A000000003               | Drumm, Lore J          | VIP        | 1000          |               |                          | Manager         | Fenale      |           |
| A000000004               | Stewart, Jade          | VIP        | 618-          | 219-5569      |                          | Chairman        | Halm        | ¥         |
|                          |                        |            |               |               |                          |                 |             |           |
|                          |                        |            |               |               |                          |                 |             |           |
| A A                      | Polis Pobn Do          | L 80 804   | Choose 211    | UDCDOOSE A1   | Chouse Al                | 1 the same Cust | omer Catego | τy        |
| Checked :                | for Sending Notificat: | lon        | Choose        | Inchoose      | Unchoose A               | 11 the same Cus | comer Categ | ory       |

## **11. Mass Import/Export**

#### Import Customer Records from Excel

Where to:

Menu >Tools > Import Customer Records from Excel

|                                          | _                                                                                                    |                                                                                                    |                                                                                                    |                                                                                                    |                                                                                                    | san Deside                                                                                                    | The supplication of                                                                                                    | a at                                                                                   | Taxan I and                                                                                                    | Partel Pills and                                                                                     | _                                                                                                    | _                                                                           | -                                                                                                    | -                                                                                                    |
|------------------------------------------|----------------------------------------------------------------------------------------------------|----------------------------------------------------------------------------------------------------|----------------------------------------------------------------------------------------------------|----------------------------------------------------------------------------------------------------|----------------------------------------------------------------------------------------------------|----------------------------------------------------------------------------------------------------|----------------------------------------------------------------------------------------------------|----------------------------------------------------------------------------------------|----------------------------------------------------------------------------------------------------|----------------------------------------------------------------------------------------------------|----------------------------------------------------------------------------------------------------|-----------------------------------------------------------------------------|----------------------------------------------------------------------------------------------------|----------------------------------------------------------------------------------------------------|
| 1.1                                      |                                                                                                    |                                                                                                    |                                                                                                    | D                                                                                                    |                                                                                                    | The second second                                                                                               | C.                                                                                                    | 17                                                                                     | AMERICAND                                                                                                    | CACHE PALA AND                                                                                       |                                                                                                    |                                                                             |                                                                                                    | 1.1                                                                                                    |
| 1                                        | Customer Ho                                                                                                    | Solutation                                                                                                    | First He                                                                                                    | me M                                                                                                    | Lout No.                                                                                                    | me Genderli                                                                                                    | turne Phon                                                                                                    | e lfat                                                                                 | Cell Phone                                                                                                    | Imat                                                                                                 | Customer Categor                                                                                                    | v Add                                                                       | L.                                                                                                    | Hotes                                                                                                    |
| 2                                        | A000000001                                                                                                    | ML                                                                                                    | Janice                                                                                                    | 0                                                                                                    | Barrett                                                                                                    | Fernie                                                                                                    |                                                                                                    |                                                                                        | 803-826-5991                                                                                                   | Janice@eicanple.com                                                                                  | VP                                                                                                    | 4166 Villege<br>Frederick, M                                                | e View Drive<br>VID 21701                                                                                                    |                                                                                                    |
| 3                                        | A00000002                                                                                                    | 5W                                                                                                    | Kana                                                                                                    | (A)                                                                                                    | Azaras                                                                                                    | Male 3                                                                                                    | 04-513-7615                                                                                                    | 1                                                                                      | \$1D-219-5583                                                                                                  | Ranageoanple.com                                                                                     | Ordinary                                                                                                    | 669 Mount 1<br>New York, 1                                                  | Tabor<br>NY 10013                                                                                                    |                                                                                                    |
|                                          | Compa                                                                                                    | ibilitie                                                                                                    | a of Es                                                                                                    | wal Ve                                                                                                    | distant.                                                                                                    | the second second second second second second second second second second second second second second second se |                                                                                                    |                                                                                        |                                                                                                    |                                                                                                    |                                                                                                    |                                                                             |                                                                                                    |                                                                                                    |
|                                          | the second second second second second second second second second second second second second second second se   | the second second second second second second second second second second second second second second second se     |                                                                                                    |                                                                                                    |                                                                                                    |                                                                                                    | A REAL PROPERTY AND A REAL PROPERTY AND A REAL |                                                                                        |                                                                                                    |                                                                                                    | and the second second sec                                                                                                    | MACCORD LINE                                                                |                                                                                                    |                                                                                                    |
| un:                                      | database,<br>Import musue                                                                                         | starded,<br>tomar nu<br>is will t<br>s member<br>tussa.co                                                           | end all<br>ster of<br>ce disc<br>records                                                                                                    | sche da<br>sched in<br>info da                                                                               | and will<br>tabase                                                                                                    | ng second )<br>11 not ent<br>might chang                                                                        | into curt<br>e lots of da                                                                                                    | ty emi<br>trent<br>to of s<br>60408                                                    | database.<br>Nystem datal                                                                                      | non Suggest to be                                                                                    | ickup the whole da                                                                                                    | tabase befo                                                                 | re dang it                                                                                                    |                                                                                                    |
| 8.<br>2001                               | database,<br>If the Cus<br>database,<br>Import musae<br>og File.                                                  | nterded,<br>tomar nu<br>it will !<br>t member<br>Hatta\Q                                                            | and will<br>ster of<br>the disc<br>seconds<br>Fynceres                                                                                                    | the in<br>the in<br>arded i<br>into do                                                                       | and will<br>and will<br>tabase                                                                                                    | ng nerord )<br>11 not edd<br>mght chang<br>vccatoers_i                                                          | into curt<br>e lots of da<br>ENCEL_201                                                                                                    | ty emi<br>ty emit<br>to of s<br>so-emit                                                | detabare.<br>System datal<br>atta                                                                              | noe. Suggest to be<br>Choose the                                                                     | ickup the whole dat<br>Excel File for im                                                                                                    | tabase befor<br>porting                                                     | re dang t<br>Load Exc                                                                                                    | cel Dat                                                                                                    |
| e.<br>zeet<br>urs:<br>ocita              | will be di<br>If the Cas<br>database,<br>import masses<br>og File: C.V<br>us Custor                               | nnardad,<br>tomar nu<br>re will 1<br>e mender<br>Naslav, (M                                                         | and will<br>eber of<br>the disc<br>records<br>Fylicker                                                                                                    | the b<br>the b<br>arded<br>into du<br>the bb                                                                 | and will<br>and will<br>tabase<br>c_cava                                                                                                    | Last Name                                                                                                    | sat altera<br>sato curr<br>e lots of da<br>taces_aos                                                                                                    | ty and<br>trant<br>to of s<br>Streng<br>Home I                                         | letiett En<br>distabasee<br>system datat<br>asta<br>Phone F                                                    | Choose The                                                                                           | ickup the whole da<br>Excet File for im<br>Email                                                                                                    | tabase befor<br>porting                                                     | te daitg t<br>Load Exc                                                                                                    | cel Dal                                                                                                    |
| erite<br>State                           | A00000                                                                                                    | nearded,<br>towar nu<br>re will f<br>e member<br>nerne fir<br>nerne fir<br>0005 M                                   | and will<br>sher of<br>se disc<br>records<br>Fylking<br>Sublic<br>A                                                                                                    | Abe in<br>Abe in<br>Arded in<br>Into do<br>Trup-bio<br>Families F                                            | end with<br>tablese<br>c_care<br>inter [1]<br>inst 5[G                                                                                                    | Last Name<br>Barrel Last                                                                                        | Sato cust<br>e lots of da<br>mont_sos                                                                                                    | ty ent<br>trent<br>ta of s<br>states                                                   | eset in<br>detabase<br>system datat<br>attai                                                                   | Choose Die<br>Choose Die<br>Call Phone<br>803-826-593                                                | Ekop the whole da<br>Excet File for im<br>Ental                                                                                                    | tabase befor<br>porting                                                     | to doing it<br>Load Exc<br>Category                                                                                            | Address<br>Address<br>Frederick                                                                                                    |
| en en en en en en en en en en en en en e | elli le di<br>If the Car<br>database,<br>Import nussa<br>ng File Crite<br>A00000<br>A00000                        | rearded,<br>towar nur<br>re will 1<br>a member<br>Instan of<br>nur 112<br>0005 M                                    | and sta<br>etex of<br>te diato<br>records<br>Francisk<br>Substan                                                                                                    | 11 mon<br>Kibe (2)<br>socied (<br>into du<br>This Do<br>This Do<br>Final No<br>Janice F<br>Kana              | end will<br>tabase<br>c_CEVE<br>mrr_H<br>inste G                                                                                                    | Last Name<br>Banet Last P                                                                                       | Sinto cuin<br>e lots of da<br>excel_200<br>Gender<br>la Fernais<br>Nale                                                                                                    | ty ent<br>trant<br>to of s<br>scene<br>Home<br>914-51                                  | detabase .<br>oytom data<br>IIII<br>Phone F<br>3-761                                                           | Choose Die<br>Choose Die<br>Call Phone<br>603-626-597                                                | Ekup the whole dat<br>Esc of File for inn<br>Email<br>Janice@example (<br>KanaAsano@example)                                                                                                    | tabase befor<br>porting<br>Customer (<br>VIP<br>Codecary                    | to doing it<br>Load Exc<br>Catroory                                                                                            | Address<br>Address<br>Toda Mass<br>Toda Mass<br>Taga Mass<br>Taga Mass                                                                                                    |
| e.<br>urk:<br>orite                      | elli be di<br>If the Car<br>datatase,<br>import musar<br>ag File Car<br>A00000<br>A00000                          | enarded,<br>tomar nur<br>re will 1<br>n member<br>nur fiz 5<br>0005 M<br>0005 M<br>0006 M                           | and ui<br>eter of<br>ter disco<br>records<br>FT-DESE<br>tables<br>t<br>SS 1                                                                                                    | LL more to<br>socied in<br>into do<br>Trans bo<br>Final No<br>Janice F<br>Cana<br>Lana                       | end will<br>tabase<br>o_cavia<br>inst F G<br>A<br>J                                                                                                    | Last Name<br>Banet Last<br>Asano<br>Drumm                                                                       | Inte curt<br>o lots of da<br>ERCEL_202<br>Condon<br>la Female<br>Nale 1<br>Female                                                                                                    | ty ent<br>trans<br>ta of s<br>50406<br>914-51<br>605-28                                | detabase ,<br>gotom datal<br>IIII<br>Phone F<br>3-7611<br>3-0771                                               | Choose Over                                                                                          | Ekop the whole dat<br>Excel File for im<br>Entpil<br>Janice@example /<br>Kana/sano@exar<br>LoraDrumm@era                                                                                                    | Customer C<br>Customer C<br>VIP<br>Contenary<br>VIP                         | re doing it<br>Load Exc<br>Category                                                                                            | crel Dat<br>Addres<br>Frederick<br>Did Mice<br>lew Yer<br>2007 Electrony                                                                                                    |
| terreter<br>terreter<br>terreter         | elli be di<br>If the energy<br>moot musar<br>ng File C.<br>A00000<br>A00000<br>A00000<br>A00000                   | nearded,<br>toest nu<br>re will 1<br>a member<br>merile So<br>0005 Mi<br>0005 Mi<br>0005 Mi                         | and ui<br>obs: of<br>the distriction<br>methods<br>for the off<br>the distriction<br>for the off<br>the distriction<br>for the distriction<br>for the distriction<br>for the distriction<br>for the distriction<br>for the distriction<br>for the distriction<br>for the distribution<br>for the distriction<br>for the distribution<br>for the distributio | La more<br>sobre do<br>accident a<br>into do<br>Trans Do<br>Trans Do<br>Danice F<br>Kama<br>Latra<br>Isane   | end 433<br>tabase<br>c_carre<br>inst F.G                                                                                                    | Lant Nate<br>Banet Last<br>Asans<br>Drumm<br>Osumet                                                             | sata alteen<br>Sata cuat<br>e lots of da<br>cactal_dos<br>Dender<br>Sa Female<br>Nate<br>Female<br>Mate                                                                                                    | ly end<br>to entre<br>the of s<br>to entre<br>Horne 1<br>914-51<br>505-28              | detabase<br>detabase<br>ystem datat<br>25.8<br>Phone F<br>3-761<br>(<br>3-761)                                 | save Suggest to by<br>Choose the<br>so Cell Phone<br>so Cell Phone<br>so Cell Phone<br>so Cell Phone | Excep the whole dat<br>Excel File for im<br>Empl<br>Jarrice@example (<br>Kana4sano@example<br>LoraDrumm@example.com                                                                                                    | tabase befor<br>porting<br>Customer C<br>VIP<br>Ordenary<br>VIP             | re duing it<br>Load Exc<br>Catroory                                                                                            | Address<br>Address<br>Install Was<br>Install Was<br>In |
| terita<br>Stati                          | elli i be elli<br>if obe enere,<br>import nussae<br>ng File: elli<br>A00000<br>a00000<br>anenen<br>elling Custome | nearded,<br>town nu<br>re will f<br>member<br>nurritz S<br>0005 M<br>0006 M<br>0006 M<br>0006 M<br>0006 M<br>0006 M | and utilities of<br>the discords<br>records<br>FT Discords<br>t<br>t<br>t<br>t<br>t<br>t<br>t<br>t<br>t<br>t<br>t<br>t<br>t                                                                                                    | La nore<br>solve da<br>societa da<br>into da<br>trans bio<br>famice F<br>Cana<br>Latra<br>Isane<br>storner i | e_cove<br>instance<br>c_cove<br>instance<br>instanc | List Name<br>Banet Last<br>Asami<br>Drumm<br>Stanet<br>Mice-unique                                              | sinto outro<br>otos of du<br>ciccet_200<br>Dendo<br>ta Fernano<br>Nale<br>Fernano<br>Asua<br>Destomer e                                                                                                    | ty end<br>topene<br>da of s<br>Goene<br>Home 1<br>914-51<br>914-51<br>914-51<br>914-51 | Lettert Lin<br>distablisher<br>hypotem datat<br>TELE<br>Phone F<br>3-7611<br>3-7611<br>3-7611<br>(unit not add | sace Suggest to be<br>Choose the<br>as CHI Phone<br>803-826-591<br>A150-2900-A60<br>orfo database    | Exception which dates a second second | tabase befor<br>porting<br>Costemer (<br>VIP<br>Drdmay<br>VIP<br>VIP<br>VIP | Load Exc<br>Load Exc<br>Catrony<br>2<br>2<br>2<br>2<br>2<br>2<br>2<br>2<br>2<br>2<br>2<br>2<br>2<br>2<br>2<br>2<br>2<br>2<br>2 | cell Dat<br>Adves<br>tree Vite<br>frederick<br>top Mean<br>teamer, 1<br>297 City<br>t / Exit                                                                                                    |

Please refer to the sample Excel structure to fill the Excel file for importing Member records into system database. (1st row will be neglected)

#### Download the sample Excel

http://download.potasoft.com/manual/Customer Excel.xls

Note: Import massive Customer records into database might change lots of data of system database. Suggest to back up the whole database for doing it.

To replace the original data, by click on "Replace the original record when importing the existing Customer number in database".

#### Export All Customer Records to Excel

| 3                     | Export All Customer Records to Excel |               | 010   |  |
|-----------------------|--------------------------------------|---------------|-------|--|
| Target Folder: C:\D   | sers\Desktop\DOC_CR7E                |               |       |  |
| Target Filename: Cust | Comms_Excm1_20150413                 |               |       |  |
| Total:                | 4 Customer(s)                        | gave to Excel | Close |  |

Where to:

Menu >Tools > Export All Customer Records to Excel

# **12. Live Update**

#### Live Update

Where to:

Menu > Help >About the POTA Customer Relationship Management and Live Update(CR7E).

| <b>A</b>                                                                | About Pota Media Library Management                                                                                                    | X |  |  |
|-------------------------------------------------------------------------|----------------------------------------------------------------------------------------------------|---|--|--|
| Pot                                                                     | Pota Customer Relationship Management System(CR7E)<br>Copyright 2011-2015 Pota Techonologies.<br>All Rights Reserved.                                                                                       |   |  |  |
| <u>ں</u>                                                                | This product is licensed to:                                                                                                    |   |  |  |
| S<br>S                                                                  | Pota Technologies Ltd.                                                                                                    |   |  |  |
| ftwa                                                                    | Trial version will expire on: {10/07/2015}                                                                                                    |   |  |  |
| 2                                                                       | Pota Website: http://en.potasoft.com                                                                                                    |   |  |  |
|                                                                         | Contactus: <u>support@potasoft.com</u>                                                                                                    |   |  |  |
| Warning: T<br>and interna<br>or distribut<br>result in se<br>be prosect | his program is protected by copyright law<br>ational treaties. Unauthorized reporduction<br>ion of this program, or any portion of it, may<br>were civil and criminal penalties, and will<br>ted under law. |   |  |  |

Click on the "Live Update" button to get the updated executive file. We update the program to get compatible with the latest windows and office versions. And also add some small functions to make friendlier user interface. "Live Update" will not change the content of any existing data.

# 13. How to Buy

We offer up to 90 day & 990 record limitation free trial version, you can try all of the features in the program to get a feel for it. And will remind you when your trial is coming to an end. If you want to convert to the full version, please visit our website (<u>http://en.potasoft.com/</u>) to see the instruction. We take PayPal and other forms of payment upon request. If you have any questions, please visit our website or contact us via email support@potasoft.com or Skype ID: pota.soft